## **SUUNTO 9 PEAK**

คู่มือการใช้งาน

| 1. ความปลอคภัย                 |                       | 4 |
|--------------------------------|-----------------------|---|
| 2. เริ่มต้นใช้งาน              |                       |   |
| 2.1. หน้าจอสัมผัสและปุ่ม       |                       |   |
| 2.2. การอัปเคตซอฟต์แวร์        |                       |   |
| 2.3. แอป Suunto                |                       |   |
| 2.4. อัตราการเต้นของหัวใจแบ    | มบออปติกอล            |   |
| 2.5. การปรับการตั้งค่า         |                       | 7 |
| 2.6. การปรับสร้อยข้อมือไททา    | าเนียม                |   |
| <ol> <li>การตั้งค่า</li> </ol> |                       |   |
| 3.1. ปุ่มและลีอกหน้าจอ         |                       | 9 |
| 3.2. แสงไฟพื้นหลังอัตโนมัติ    |                       | 9 |
| 3.3. โทนเสียงและการสั่น        |                       | 9 |
| 3.4. การเชื่อมต่อบลูทูธ        |                       |   |
| 3.5. โหมดเครื่องบิน            |                       |   |
| 3.6. โหมดห้ามรบกวน             |                       |   |
| 3.7. การแจ้งเตือน              |                       |   |
| 3.8. เวลาและวันที่             |                       |   |
| 3.8.1. นาฬิกาปลุก              |                       |   |
| 3.9. ภาษาและระบบหน่วยวัด       |                       |   |
| 3.10. หน้าปัดนาฬิกา            |                       |   |
| 3.10.1. ข้างขึ้นข้างแรม        | I                     |   |
| 3.11. ประหยัดพลังงาน           |                       |   |
| 3.12. สัญญาณเตือนพระอาทิต      | ย์ขึ้นและพระอาทิตย์ตก |   |
| 3.13. แจ้งเตือนพายุ            |                       |   |
| 3.14. รูปแบบตำแหน่ง            |                       |   |
| 3.15. ข้อมูลอุปกรณ์            |                       |   |
| 4. คุณลักษณะ                   |                       |   |
| 4.1. การบันทึกการออกกำลังก     | าย                    |   |
| 4.1.1. โหมดกีฬา                |                       |   |
| 4.1.2. การใช้เป้าหมายข         | ขณะออกกำลังกาย        |   |
| 4.1.3. การนำทางขณะฮ            | ออกกำลังกาย           |   |
| 4.1.4. การจัคการพลังง          | านแบตเตอรี่           |   |
| 4.1.5. การว่ายน้ำ              |                       |   |
| 4.1.6. การออกกำลังแบ           | บบหนักสลับเบา         |   |
| 4.1.7. ธีมหน้าจอ               |                       |   |
| 4.1.8. หยุดชั่วกราวอัตโ        | โนมัติ                |   |
| 4.1.9. ความรู้สึก              |                       |   |
| 4.2. การควบคุมสื่อ             |                       |   |
| 4.3. สมุคบันทึก                |                       |   |
| 4.4. การนำทาง                  |                       |   |
|                                |                       |   |

| 4.4.1. การนำทางในที่สูง                                |    |
|--------------------------------------------------------|----|
| 4,4.2. การนำทางด้วยแบริ่ง                              |    |
| 4.4.3. เข็มทิศ                                         |    |
| 4.4.4. Find back                                       |    |
| 4,4,5, เส้นทาง                                         |    |
| 4.4.6. การนำทางแบบเลี้ยวค่อเลี้ยวขับเกลื่อน โดย Komoot |    |
| 4.4.7. จุดสนใจ                                         |    |
| 4.5. กิจกรรมประจำวัน                                   |    |
| 4.5.1. การติดตามกิจกรรม                                |    |
| 4.5.2. HR แบบทันที                                     |    |
| 4.5.3. HR ประจำวัน                                     |    |
| 4.5.4. ออกซิเจนในเลือด                                 |    |
| 4.6. ข้อมูลเชิงลึกสภาพกลางแจ้ง                         |    |
| 4.6.1. มาตรวัดกวามสูง                                  |    |
| 4.7. ข้อมูลเชิงลึกในการออกกำลังกาย                     |    |
| 4.8. การฟื้นตัว                                        |    |
| 4.9. การติดตามการนอนหลับ                               |    |
| 4.10. ความเครียดและการฟื้นตัว                          |    |
| 4.11. ระดับความสมบูรณ์แข็งแรง                          |    |
| 4.12. เซนเซอร์วัดอัตราการเต้นของหัวใจที่หน้าอก         |    |
| 4.13. การจับคู่ POD และเชิ่นเซอร์                      |    |
| 4.13.1. การปรับเทียบ POD จักรยาน                       |    |
| 4.13.2. การปรับเทียบ foot POD                          |    |
| 4.13.3. การปรับเทียบ POD ไฟฟ้า                         |    |
| 4.14. ตัวจับเวลา                                       |    |
| 4.15. โซนเข้มข้น                                       |    |
| 4.15.1. โซนอัตราการเต้นของหัวใจ                        |    |
| 4.15.2. โซนอัตราการก้าว                                |    |
| 4.16. FusedAlti <sup>™</sup>                           |    |
| 4.17. FusedSpeed <sup>™</sup>                          |    |
|                                                        | 45 |
| 5. ក្នុរម SuuntoPius <sup>1.31</sup>                   |    |
| 6. แอปกีฬา SuuntoPlus™                                 |    |
| 7 การอแอแอะให้ปริการ                                   | 47 |
| 7.1 (1) พูแตแตะ เก บ ) (1)                             |    |
| 7.1, the JH NITH ON TH                                 | 4/ |
| /.2. แบทเทย                                            |    |
| /. <b>ว.</b> 11311109110                               |    |
| 8. อ้างอิง                                             |    |
| 8.1. การปฏิบัติตามกฎระเบียบ                            |    |
| 8.2. CE                                                |    |

# 1. ความปลอดภัย

ประเภทของการระมัดระวังความปลอดภัย

և คำเตือน: - ใช้ร่วมกับขั้นตอนหรือสถานการณ์ที่อาจส่งผลให้ได้รับบาคเจ็บสาหัสหรือเสียชีวิต

🛆 **ข้อควรระวัง:** - ใช้ในการเชื่อมต่อกับขั้นตอนหรือสถานการณ์ที่จะส่งผลให้เกิดความเสียหายกับผลิตภัณฑ์

📝 หมายเหตุ: - ใช้เพื่อเน้นข้อมูลที่สำคัญ

🗮 เคล็ดลับ: - ใช้สำหรับเคล็คลับเพิ่มเติมเกี่ยวกับวิธีใช้คุณสมบัติและฟังก์ชันของอุปกรณ์

ข้อควรระวังด้านความปลอดภัย

🌋 คำเตือน: เก็บสาย USB ให้ห่างจากอุปกรณ์ทางการแพทย์ เช่นเครื่องกระตุ้นหัวใจ คีย์การ์ค บัตรเครคิตและสิ่งอื่นที่คล้ายกัน ช่องต่ออุปกรณ์สาย USB จะมีแม่เหล็กกำลังสูงซึ่งอาจรบกวนการทำงานของอุปกรณ์อิเล็กทรอนิกส์ทางการแพทย์หรืออุปกรณ์อิเล็กทรอนิกส์หรือสิ่งอื่นที่จัดเก็บข้อมูลด้วยแม่เหล็ก

🌋 คำเตือน: อาจเกิดอาการแพ้หรือระกายเกืองต่อผิวหนังได้เมื่อผลิตภัณฑ์สัมผัสกับผิวหนัง แม้ว่าผลิตภัณฑ์ของเราจะตรงตามมาตรฐานอุตสาหกรรม ก็ตาม หากเกิดกรณีดังกล่าว ให้หยุดใช้และรีบปรึกษาแพทย์ทันที

槒 คำเตือน: ปรึกษาแพทย์ก่อนเริ่มโปรแกรมออกกำลังกายเสมอ การออกกำลังกายหักโหมเกินไปอาจทำให้เกิดการบาดเจ็บรุนแรงได้

🛦 คำเตือน: ใช้เพื่อกิจกรรมสันทนาการเท่านั้น

4

🏝 คำเตือน: อย่าเชื่อถือ GPS หรืออายุการใช้งานแบคเตอรี่เพียงอย่างเคียว ใช้แผนที่และอุปกรณ์สำรองอื่นๆ ค้วยเสมอเพื่อความปลอคภัยของคุณ

🗥 **ข้อควรระวัง:** ห้ามใช้ตัวทำละลายใดๆ กับผลิตภัณฑ์เพราะอาจทำให้ผิวสัมผัสเสียหาย

🇥 **ข้อควรระวัง:** ห้ามใช้สารกำจัดแมลงใดๆ กับผลิตภัณฑ์เพราะอาจทำให้ผิวสัมผัสเสียหาย

🗥 **ข้อควรระวัง:** ห้ามทิ้งอุปกรณ์ แต่ให้จัคเป็นขยะอิเล็กทรอนิกส์เพื่ออนุรักษ์สิ่งแวคล้อม

🗥 **ข้อควรระวัง:** ห้ามกระแทกหรือทำอุปกรณ์ตกหล่นเพราะอาจทำให้เกิดความเสียหายได้

\land ข้อควรระวัง: สายรัดผ้าที่เป็นสีอาจเปื้อนเสื้อผ้าหรือผิวหนัง เมื่อใช้ใหม่ๆ หรือเปียก

มายเหตุ: Suunto ใช้เซ็นเซอร์และอัลกอริทึมขั้นสูงในการสร้างการวัดค่า ซึ่งช่วยคุณในการทำกิจกรรมและการผจญภัย เรามุ่งมั่นให้เกิดความแม่นยำ มากที่สุด อย่างไรก็ตาม ข้อมูลที่ผลิตภัณฑ์และบริการของเราเก็บบันทึกไว้ รวมทั้งการวัดค่าที่ได้อาจไม่ได้แม่นยำเสมอไป แคลอรี่ อัตราการเด้นของหัวใจ สถานที่ การตรวจจับการเคลื่อนไหว การจดจำซ็อต สัญญาณความเครียดทางร่างกาย และการวัดค่าอื่นๆ อาจไม่ได้ตรงกับความจริงเสมอไป ผลิตภัณฑ์และ บริการ Suunto มีไว้เพื่อการใช้งานเชิงนันทนาการเท่านั้น และไม่ได้มีวัดถุประสงค์ทางการแพทย์ใดๆ

# 2. เริ่มต้นใช้งาน

เริ่มใช้ Suunto 9 Peak ครั้งแรกได้ง่ายและรวดเร็ว

- กดปุ่มบนด้างเพื่อกระตุ้นการทำงานของนาฬิกา
- แตะหน้าจอเพื่อเริ่มต้นตัวช่วยในการตั้งค่า

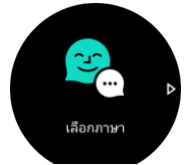

เลือกภาษาของคุณโดยการปัดขึ้นหรือลงและแตะที่ภาษา

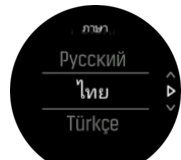

ทำตามตัวช่วยสร้างเพื่อตั้งค่าเริ่มต้นให้เสร็จสมบูรณ์ ปัดขึ้นหรือลงเพื่อเลือกค่า แตะหน้าจอหรือกดปุ่มกลางเพื่อขอมรับค่าและ ไปที่ขั้นตอนถัด ไป

### 2.1. หน้าจอสัมผัสและปุ่ม

Suunto 9 Peak มีหน้าจอสัมผัสและปุ่ม 3 ปุ่มที่ใช้เพื่อแสคงภาพและคุณลักษณะได้

#### ปั๊ดและแตะ

- ปัดขึ้นหรือลงเพื่อเลื่อนไปมาในจอแสดงผลและเมนู
- ปัดขวาและซ้ายเพื่อย้อนกลับและไปข้างหน้าในจอแสดงผล
- ปัดซ้ายหรืองวาเพื่อดูการแสดงผลและรายละเอียดเพิ่มเติม
- แตะเพื่อเลือกรายการ
- แตะหน้างอเพื่อดูข้อมูลสำรอง
- แตะค้างไว้เพื่อเปิดเมนูตัวเลือกในบริบท
- แตะสองครั้งเพื่อกลับไปแสดงเวลาจากจอแสดงผลอื่น

#### ปุ่มบน

กดเพื่อเลื่อนขึ้นดูมุมมองและเมนู

#### ปุ่มกลาง

- กดเพื่อเลือกรายการ
- กดเพื่อเปลี่ยนหน้าจอ
- กคค้างไว้เพื่อกลับไปที่เมนูการตั้งค่า
- กดค้างไว้เพื่อเปิดเมนูตัวเลือกในบริบท

#### ปุ่มล่าง

กดเพื่อเลื่อนลงดูมุมมองและเมนู

### งณะบันทึกการออกกำลังกาย

#### ปุ่มบน

กดเพื่อหยุดชั่วคราวหรือบันทึกต่อ

กดค้างไว้เพื่อเปลี่ยนกิจกรรม

#### ปุ่มกลาง

- กดเพื่อเปลี่ยนหน้าจอ
- กคค้างไว้เพื่อเปิคเมนูตัวเลือกในบริบท

#### ปุ่มล่าง

- กดเพื่อกำกับรอบ
- กคค้างไว้เพื่อถือกและปลคลีอกปุ่ม

### 2.2. การอัปเคตซอฟต์แวร์

การอัปเดตซอฟต์แวร์ช่วยเพิ่มการปรับปรุงที่สำคัญและคุณสมบัติใหม่ ๆ ให้กับนาฬิกาของคุณ Suunto 9 Peak จะอัปเดตโดยอัตโนมัติหากเชื่อมค่อกับแอพ Suunto

เมื่อมีการอัปเดตและนาฬิกาของกุณเชื่อมต่อกับแอพ Suunto การอัปเดตซอฟต์แวร์จะดาวน์โหลดลงในนาฬิกาโดขอัตโนมัติ สถานะของการดาวน์โหลดนี้ สามารถดูได้ในแอป Suunto

เมื่อดาวน์โหลดซอฟต์แวร์ลงในนาฬิกาแล้ว นาฬิกาจะอัปเดตตัวเองในช่วงกลางกินตราบเท่าที่ระดับแบตเตอรื่อข่างน้อย 50% และไม่มีการบันทึกการออก กำลังกายในขณะเดียวกัน

หากกุณต้องการติดตั้งการอัปเดตด้วยตนเองก่อนที่จะเกิดขึ้นโดยอัตโนมัติในตอนกลางคืน ให้ไปที่ <mark>การตั้งค่า</mark> > ทั่วไป แล้วเลือก <mark>การอัปเดตชอฟต์</mark>แวร์

🛃 หมายเหตุ: เมื่อการอัปเคตเสร็จสมบูรณ์บันทึกประจำรุ่นจะปรากฏในแอพ Suunto

### 2.3. แอป Suunto

ด้วยแอป Suunto, คุณจะยิ่งเพิ่มประสบการณ์ Suunto 9 Peak ของคุณได้อีก จับคู่นาฬิกากับแอปบนมือถือเพื่อซิงค์กิจกรรม, รับการแจ้งเตือนทางโทรศัพท์มือ ถือ, ข้อมูลเชิงลึก และอื่นๆ

🛃 หมายเหตุ: คุณ ไม่สามารถจับคู่ได้หากเปิด โหมดเครื่องบินอยู่ โปรคปิด โหมดเครื่องบินก่อนการจับคู่

วิธีจับคู่นาฬิกากับแอป Suunto

- 1. ตรวจดูว่า Bluetooth ของนาฬิกาเปิดอยู่ จากใต้เมนูการตั้งค่า ให้ไปที่ การเชื่อมต่อ » ค้นพบ แล้วเปิดใช้งาน หากปิดไว้
- คาวน์โหลดและติดตั้งแอป Suunto ในอุปกรณ์เคลื่อนที่ที่ใช้งานเข้ากันได้จาก iTunes, App Store, Google Play หรือแอปสโตร์ที่ได้รับความนิยมหลาย แห่งในประเทศจีน
- 3. เริ่มต้นแอป Suunto และเปิดบลูทูธ หากยังไม่ได้เปิดใช้งาน
- 4. แตะ ไอกอนนาฬิกาที่ด้านซ้าขบนของหน้าจอแอปจากนั้นแตะ "PAIR" เพื่อจับกู่นาฬิกา
- 5. ตรวจสอบการจับคู่โดยพิมพ์รหัสที่แสดงบนนาฬิกาในแอป

📝 หมายเหตุ: คุณสมบัติบางอย่างอาจต้องอาศัยการเชื่อมต่ออินเทอร์เน็ตผ่าน Wi-Fi หรือเครือข่ายมือถือ อาจมีค่าบริการอินเทอร์เน็ตที่เรียกเก็บจากผู้ให้ บริการ

### 2.4. อัตราการเต้นของหัวใจแบบออปติคอล

การวัดอัตราการเด้นของหัวใจแบบออปติคอลจากข้อมือเป็นวิธีตรวจอัตราการเต้นของหัวใจได้ง่ายและสะควก ผลลัพธ์ที่ดีที่สุดสำหรับการวัดอัตราการเด้น ของหัวใจอาจได้รับผลกระทบจากปัจจัยต่อไปนี้:

- ต้องสวมใส่นาฬิกาให้สัมผัสกับผิวโดยตรง ต้องไม่มีผ้ากั่นระหว่างเซ็นเซอร์และผิว ไม่ว่าจะบางแก่ไหนก็ตาม
- อาจด้องสวมนาฬิกาที่แขนโดยให้สูงกว่าบริเวณที่สวมใส่นาฬิกาตามปกติ เซ็นเซอร์จะอ่านการไหลเวียนโลหิดผ่านเนื้อเยื่อ ยิ่งมีเนื้อเยื่อให้อ่านได้มาก เท่าใด ก็จะยิ่งให้ผลดีขึ้นเท่านั้น
- การเคลื่อนไหวของแขนและการเกรีงกล้ามเนื้อ เช่น การจับไม้เทนนิส อาจเปลี่ยนความแม่นขำในการอ่านค่าจากเซ็นเซอร์ได้

- เมื่ออัตราการเต้นของหัวใจอยู่ในระดับต่ำ เซ็นเซอร์อาจไม่สามารถอ่านค่าได้นิ่ง การอบอุ่นร่างกายสักเล็กน้อยเพียงไม่กี่นาทีก่อนเริ่มการบันทึกอาจช่วย ได้
- ผิวคล้ำและรอยสักอาจปิดกั้นแสงและทำให้การอ่านค่าจากเซ็นเซอร์ออปติกอลขาดความน่าเชื่อถือ
- เซ็นเซอร์ออปติกอลอาจไม่สามารถอ่านก่าอัตราการเด้นของหัวใจที่ถูกต้องในระหว่างว่ายน้ำ
- ขอแนะนำให้ใช้เซ็นเซอร์วัดอัตราการเต้นของหัวใจที่หน้าอกซึ่งใช้ร่วมกันได้ เช่น Suunto Smart Sensor เพื่อให้เซ็นเซอร์วัดค่าได้ถูกต้องมากขึ้นและ ตอบสนองต่อการเปลี่ยนแปลงอัตราการเต้นของหัวใจได้เร็วขึ้น

🌋 คำเตือน: คุณสมบัติอัตราการเด้นของหัวใจแบบออปติลอลอาจไม่แม่นยำสำหรับผู้ใช้ทุกคนในทุกกิจกรรม อัตราการเต้นของหัวใจแบบออปติลอลอาจ ได้รับผลกระทบจากสรีระและสีผิวที่เป็นเอกลักษณ์ของแต่ละบุลคล อัตราการเด้นของหัวใจที่แท้จริงของคุณอาจจะสูงหรือต่ำกว่าการอ่านล่าจากเซ็นเซอร์ออ ปติลอล

槒 คำเตือน: ใช้ในกิจกรรมสันทนาการเท่านั้น คุณลักษณะอัตราการเต้นของหัวใจแบบออปติกอลไม่ได้มีไว้สำหรับการใช้งานทางการแพทย์

槒 คำเตือน: ปรึกษาแพทย์เสมอก่อนเริ่มโปรแกรมการออกกำลังกาย การออกกำลังกายที่หักโหมเกินไปอาจทำให้เกิดการบาคเจ็บรุนแรงได้

🌋 <mark>คำเตือน:</mark> อาจเกิดอาการแพ้หรือระคายเกืองต่อผิวหนังได้เมื่อผลิตภัณฑ์สัมผัสกับผิวหนัง แม้ว่าผลิตภัณฑ์ของเราจะตรงตามมาตรฐานอุตสาหกรรม ก็ตาม ในกรณีดังกล่าว ให้หยุดใช้งานและรีบปรึกษาแพทย์ทันที

### 2.5. การปรับการตั้งค่า

คุณสามารถปรับการตั้งก่านาฬิกาทั้งหมดได้โดยตรงในนาฬิกา วิธีปรับการตั้งก่า

1. ปัดลงจนกว่าคุณจะเห็น ใอคอนการตั้งค่าแล้วแตะ ใอคอน

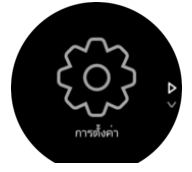

เลื่อนดูเมนูการตั้งก่าโดยปัดขึ้นหรือลง หรือกดปุ่มบนหรือล่าง

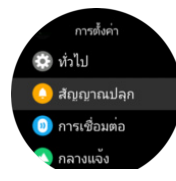

- 3. เลือกการตั้งก่าโดยแตะชื่อการตั้งก่าหรือกดปุ่มกลางเมื่อการตั้งก่าถูกไฮไลต์ กลับไปในเมนูโดยปัดไปทางขวาหรือเลือก **ย้อนกลับ**
- สำหรับการตั้งค่าที่มีช่วงค่าให้เปลี่ยนค่าโดยการปัดขึ้นหรือลง หรือกดปุ่มบนหรือล่าง

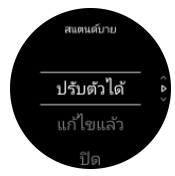

5. สำหรับการตั้งก่าที่มีเพียงสองก่าเช่น เปิดหรือปิด ให้เปลี่ยนก่าโดยแตะที่การตั้งก่าหรือกดปุ่มตรงกลาง

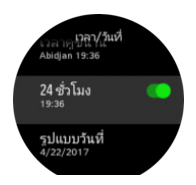

📵 เคล็ดลับ: นอกจากนี้คุณยังสามารถเข้าใช้งานการตั้งก่าทั่วไปได้จากเมนูทางลัด โดยกคปุ่มกลางก้างไว้

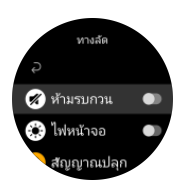

8

### 2.6. การปรับสร้อยข้อมือไททาเนียม

หาก Suunto 9 Peak ของคุณมาพร้อมกับสร้อยข้อมือไททาเนียม ความยาวของสายนาฬิกาสามารถปรับให้เข้ากับข้อมือของคุณได้โดยการถอดข้อออกหรือใส่ ข้อที่ให้มาในกล่องผลิตภัณฑ์ เราขอแนะนำให้ช่างทำนาฬิกาหรือช่างอัญมณีมืออาชีพเป็นผู้ปรับสายนาฬิกา

มี หมายเหตุ: เนื่องจากมีความเสี่ยงสูงที่จะเกิดความเสียหายต่อชิ้นส่วนของสายนาฬิกาขณะปรับความยาว Suunto ขอแนะนำให้คุณนำนาฬิกาไปหาช่าง อัญมณีหรือผู้เชี่ยวชาญคนอื่นๆ เพื่อปรับสายนาฬิกาไทเทเนียม นอกจากนี้ ควรแจ้งอย่างชัดเจนด้วยว่าการปรับเปลี่ยนใดๆ โดยใช้วิธีการทำงานและ/หรือ เครื่องมือที่ไม่เหมาะสม จะถือเป็นการดูแลผลิตภัณฑ์อย่างไม่เหมาะสม การรับประกันแบบจำกัดของ Suunto International ไม่ครอบคลุมตำหนิหรือความเสีย หายที่อาจเกิดขึ้นจากการปรับเปลี่ยนที่ไม่เหมือนสมนี้

Suunto ขอแนะนำให้ใช้สาขรัดซิลิโคนขณะออกกำลังกาข เพื่อประสบการณ์การเล่นกีฬาที่ดีขึ่งขึ้น

# 3. การตั้งค่า

## 3.1. ปุ่มและล็อกหน้าจอ

ในขณะบันทึกการออกกำลังกาย คุณสามารถลี่อกปุ่มได้โดยกดปุ่มขวาล่าง เมื่อลี่อกแล้ว คุณจะใช้ปุ่มไม่ได้อีก (สร้างรอบ หยุดชั่วคราวหรือจบการออกกำลัง กาย ฯลฯ ) แต่จะเลื่อนมุมมองการแสดงผลได้ และเปิดไฟพื้นหลังโดยการกดปุ่มได้ถ้าเปิดไฟพื้นหลังไว้ในโหมดอัตโนมัติ

หากต้องการปลคลีอกทุกอย่าง ให้กคปุ่มขวาล่างอีกครั้ง

เมื่อคุณไม่ได้บันทึกการออกกำลังกาข หน้าจอจะลีอกและหรี่แสงลงหลังจากไม่มีกิจกรรมเป็นเวลาหนึ่งนาที กดปุ่มใดก็ได้เพื่อเปิดใช้หน้าจออีกครั้ง หน้าจอจะเข้าสู่โหมดสลีป (ว่างเปล่า) หลังจากไม่มีการใช้งานเป็นระยะเวลาหนึ่ง หน้าจอจะเปิดอีกครั้งเมื่อมีการเคลื่อนไหว

# 3.2. แสงไฟพื้นหลังอัตโนมัติ

้ไฟพื้นหลังมีคุณสมบัติสามอย่างที่คุณสามารถปรับได้: ระดับความสว่าง (<mark>ความสว่าง)</mark>, วิธีเปิดใช้งานไฟพื้นหลังสแตนด์บาย (<mark>สแตนด์บาย),</mark> และไฟพื้นหลังจะ เปิดใช้งานเมื่อคุณยกและหมุนข้อมือ (<mark>ยกขึ้นเพื่อปลุก</mark>)

คุณสมบัติไฟพื้นหลังสามารถปรับเปลี่ยนได้จากการตั้งค่าใน ทั่วไป » ไฟหน้าจอ.

- การตั้งค่า ความสว่าง กำหนดความเข้มโดยรวมของแสงไฟพื้นหลัง; ต่ำ, ปานกลาง หรือ สูง.
- การตั้งก่า สแตนค์บาย จะควบคุมความสว่างของหน้าจอเมื่อไม่มีการเปิดแบ็กไลท์ที่ใช้งานอยู่ (เช่นถูกกระตุ้นโดยการกดปุ่ม) สามตัวเลือก สแตนค์บาย ได้แก่:
  - ปรับตัวได้: ไฟสแตนด์บายปรับให้เข้ากับสภาพแสงโดยรอบ
  - แก้ไขแล้ว: ไฟสแตนด์บายถูกกำหนดไว้ที่การตั้งค่าความสว่าง
  - ปิด: ไฟแสตนด์บายดับ
- คุณสมขัติ ยกขึ้นเพื่อปลุก จะเปิดใช้งานไฟแบ็คไลท์สแตนด์บายในโหมดเวลาปกติและเปิดใช้งานแบ็คไลท์ในโหมดออกกำลังกายเมื่อยกข้อมือขึ้นเพื่อดู ตำแหน่งการอ่าน สามตัวเลือก ยกขึ้นเพื่อปลุก ได้แก่:
  - เปิด: การยกข้อมือในโหมดเวลาปกติหรือระหว่างออกกำลังกายจะเปิดใช้งานไฟพื้นหลัง
  - ออกกำลังกายเท่านั้น: การยกข้อมือจะเปิดไฟพื้นหลังระหว่างออกกำลังกายเท่านั้น
  - ปิด: คุณสมบัติ ขกขึ้นเพื่อปลุก จะถูกปิด

📝 หมายเหตุ: คุณยังสามารถตั้งค่าไฟพื้นหลังให้เปิดตลอดเวลาได้อีกด้วย กดปุ่มกลางค้างไว้เพื่อเข้าสู่เมนู ทางลัด เลื่อนไปยัง ไฟหน้าจอนและสลับ สวิตซ์เพื่อบังกับให้เปิดไฟพื้นหลัง

### 3.3. โทนเสียงและการสั่น

โทนเสียงและการสั่นใช้ในการแจ้งเตือน การปลุก และเหตุการณ์และการกระทำอื่น ๆ ที่สำคัญ ปรับค่าทั้งสองได้จากการตั้งค่าในส่วน ทั่วไป » โทน

ภายใต้ ทั่วไป » โทน » ทั่วไป,คุณสามารถเลือกได้ จากตัวเลือกต่อไปนี้:

- เปิดทั้งหมด: เหตุการณ์ทั้งหมดทำให้เกิดการแจ้งเตือน
- ปิดทั้งหมด: ไม่มีเหตุการณ์ที่ทำให้เกิดการแจ้งเตือน
- ปุ่มปิด: เหตุการณ์ทั้งหมดนอกเหนือจากการกดปุ่มจะทำให้เกิดการแจ้งเตือน

ภายใต้ ทั่วไป » โทน » สัญญาณปลุก คุณสามารถสลับเปิดและปิดการสั่นได้

คุณสามารถเลือกจากตัวเลือกต่อไปนี้:

- การสั่น: การแจ้งเตือนการสั่นสะเทือน
- โทน: การแจ้งเตือนด้วยเสียง
- ทั้งกู่: ทั้งการสั่นสะเทือนและการแจ้งเตือนด้วยเสียง

# 3.4. การเชื่อมต่อบลูทูธ

Suunto 9 Peak ใช้เทคโนโลยีบลูทูธเพื่อส่งและรับข้อมูลจากโทรศัพท์มือถือ เมื่อจับคู่นาฬิกากับแอป Suunto App เป็นเทคโนโลยีเคียวกันที่ใช้เมื่อจับคู่ POD กับเซ็นเซอร์

หากคุณไม่ต้องการให้นาฬิกาปรากฏให้เครื่องสแกนบลูทูธเห็น ให้เปิดหรือปิดการตั้งก่าการค้นพบได้จากการตั้งก่าในส่วน **การเชื่อมต่อ** » **ค้นพบ** 

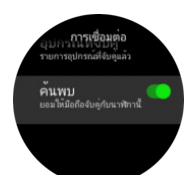

บลูทูธยังสามารถปิดได้โดยการเปิดโหมดใช้งานบนเครื่องบิน โปรดดู 3.5. โหมดเครื่องบิน

# 3.5. โหมดเครื่องบิน

้ เปิดโหมดเครื่องบินเมื่อต้องปิดการส่งสัญญาณไร้สาย คุณสามารถเปิดหรือปิดโหมดเครื่องบินได้จากการตั้งก่าในส่วน **การเชื่อมต่อ** (การเชื่อมต่อ)

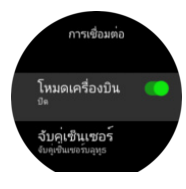

🛃 หมายเหตุ: ในการจับกู่ทุกอย่างกับอุปกรณ์ของคุณ คุณต้องปิคโหมคเครื่องบินก่อน ถ้าคุณเปิคไว้

### 3.6. โหมดห้ามรบกวน

์ โหมคห้ามรบกวนก็อการตั้งค่าที่ปีดเสียงและการสั่นสะเทือนทั้งหมดและหรื่หน้าจอ ทำให้เป็นดัวเลือกที่มีประโยชน์มากเมื่อใส่นาฬิกาในโรงละครหรือ สภาพแวดล้อมที่คุณต้องการให้นาฬิกาทำงานตามปกติแต่เงียบ

วิธีเปิด/ปิดโหมดห้ามรบกวน (Do Not Disturb)

- กดปุ่มตรงกลางจากหน้าปัดนาฬิกาก้างไว้เพื่อเปิดเมนูทางลัด 1.
- ป้ดขึ้นหรือกดปุ่มล่างเพื่อเลื่อนลงไปที่โหมดห้ามรบกวน (Do Not Disturb) 2.
- แตะหน้าจอหรือกดปุ่มกลางเพื่อขืนขันการเลือกของคุณ 3.

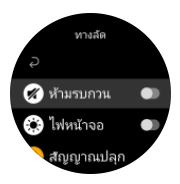

หากคุณตั้งนาฬิกาปลุกไว้ นาฬิกาจะส่งเสียงเตือนตามปกติและปิคโหมคห้ามรบกวน เว้นแต่ว่าคุณจะเลื่อนปลุก

### 3.7. การแจ้งเตือน

หากคุณจับคู่นาฬิกากับแอป Suunto และใช้โทรศัพท์ Android คุณจะได้รับการแจ้งเตือนเมื่อมีสายเรียกเข้าและข้อความ เช่น บนนาฬิกาของคุณ .

เมื่อจับคู่นาฬิกากับแอป การแจ้งเตือนจะเปิดไว้อยู่แล้วโดยค่าเริ่มต้น ซึ่งปิดได้จากเมนูการตั้งค่าในส่วน การแจ้งเตือน

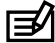

📝 หมายเหตุ: ข้อความที่ได้รับจากบางแอปที่ใช้เพื่อการสื่อสารอาจไม่สามารถใช้งานได้กับSuunto 9 Peak

เมื่อการแจ้งเตือนมาถึง จะมีป๊อปอัพปรากฏบนหน้าปัด

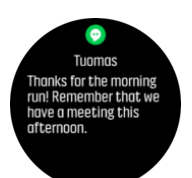

หากข้อกวามไม่พอดีกับหน้าจอ กดปุ่มขวาล่างหรือปัดขึ้นเพื่อเลื่อนดูข้อกวามเต็ม กด **การกระทำ** เพื่อโด้ตอบการแจ้งเตือน (ตัวเลือกที่มีจะแตกต่างกันไป ขึ้นอยู่กับแอปมือถือของคุณที่ส่งการแจ้งเตือน) สำหรับแอปที่ใช้เพื่อการสื่อสาร คุณสามารถใช้นาฬิกาเพื่อส่ง **ตอบกลับอย่างรวดเร็ว** คุณสามารถเลือกและแก้ไขข้อกวามที่กำหนดไว้ล่วงหน้าในแอป Suunto

#### ประวัติการแจ้งเตือน

หากมีการแจ้งเตือนที่ไม่ได้อ่านหรือสายที่ไม่ได้รับในโทรศัพท์มือถือ คุณสามารถดูได้บนนาฬิกา จากหน้าปัดนาฬิกา กดปุ่มกลางแล้วกดปุ่มล่างเพื่อเลื่อนดูประวัติการแจ้งเตือน ประวัติการแจ้งเตือนจะล้างออกไปเมื่อกุณดูข้อความจากอุปกรณ์เกลื่อนที่

### 3.8. เวลาและวันที่

คุณจะตั้งเวลาและวันที่ในช่วงเริ่มต้นใช้งานนาฬิกา หลังจากนั้น นาฬิกาจะใช้เวลาจากจีพีเอสเพื่อปรับค่าชคเชยเวลาเอง

เมื่อคุณจับคู่กับแอป Suunto แล้วนาฬิกาของคุณจะได้รับการอัปเดตเวลาวันที่เขตเวลาและเวลาออมแสงจากอุปกรณ์มือถือ ในส่วน ทั่วไป » เวลา/วันที่ ให้แตะที่ อัปเดตเวลาอัตโนมัติ เพื่อสลับเปิดและปิดคุณสมบัติ

้คุณสามารถปรับเวลาและวันที่ด้วยตัวเองจากการตั้งค่าในส่วน ทั่วไป » เวลา/วันที่ ซึ่งใช้เปลี่ยนรูปแบบวันและเวลาได้อีกด้วย

นอกจากเวลาหลักแล้ว คุณยังใช้การแสดงผลสองเวลาเพื่อติดตามเวลาในสถานที่ต่างๆ ได้ เช่น ในขณะเดินทาง ในส่วน ทั่วไป» เวลา/วันที่ ให้แตะที่ เวลาคู่ ขนานเพื่อตั้งเขตเวลาโดยการเลือกตำแหน่ง

#### 3.8.1. นาฬิกาปลุก

นาฬิกาของคุณมีนาฬิกาปลุกที่สามารถส่งเสียงครั้งเดียวหรือทำซ้ำในวันที่กำหนดให้ เปิดใช้งานสัญญาณเดือนจากการตั้งก่าภายใต้ <mark>สัญญาณปลุก (นาฬิกา</mark> ปลุก) » นาฬิกาปลุก

นอกจากสัญญาณเดือนแบบมาตรฐานแล้ว คุณจะเห็นการเดือนแบบปรับได้ตามข้อมูลพระอาทิตย์ขึ้นและพระอาทิตย์ตก โปรดดู 3.12. สัญญาณเตือน พระอาทิตย์ขึ้นและพระอาทิตย์ตก

#### วิธีตั้งเวลาปลุกตามต้องการ

- กดปุ่มตรงกลางจากหน้าปัดนาฬิกาเพื่อเปิดเมนูทางลัดและเถื่อนไปที่ สัญญาณปลุก
- ขั้นแรกให้เลือกความถี่ของเวลาปลุกที่ต้องการ มีตัวเลือกดังนี้

ครั้งหนึ่ง ครั้งเดียว (Once): เสียงปลุกจะดังครั้งหนึ่งใน 24 ชั่วโมงถัดไปตามเวลาที่กำหนด วันธรรมดา เวลาเดียวกันในสัปดาห์ (Weeklight): เสียงปลุก จะดังในเวลาเดียวกันตั้งแต่วันจันทร์ถึงวันสุกร์ ประจำวัน ทุกวัน (Daily): เสียงปลุกจะดังในเวลาเดียวกันทุกวันในสัปดาห์

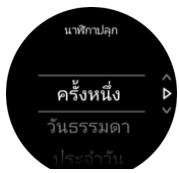

#### 3. ตั้งชั่วโมงและนาที แล้วออกจากการตั้งก่า

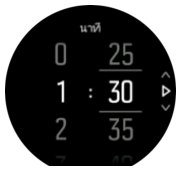

เมื่อเสียงปลุกคัง คุณสามารถปีคการปลุกหรือเลือกตัวเลือกเลื่อนการปลุกได้ เวลาเลื่อนการปลุกคือ 10 นาทีและสามารถตั้งซ้ำๆ ได้ 10 ครั้ง

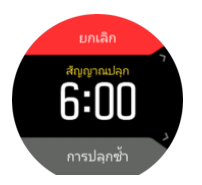

ถ้าปล่อยให้เสียงปลุกคังต่อ นาฬิกาจะเลื่อนปลุกโดยอัตโนมัติเมื่อผ่านไป 30 วินาที

### 3.9. ภาษาและระบบหน่วยวัด

ิ คุณสามารถเปลี่ยนภาษาและระบบหน่วยวัดได้จากการตั้งค่าในส่วน ทั่**วไป** (ทั่วไป) » **ภาษา** (ภาษา)

### 3.10. หน้าปัดนาฬิกา

Suunto 9 Peakมาพร้อมหน้าปัดนาฬิกาหลายแบบให้เลือกทั้งแบบคิจิทัลและอนาล็อก

วิชีเปลี่ยนหน้าปัดนาฬิกา

- กดปุ่มตรงกลางจากมุมมองหน้าปัดนาฬิกาปัจจุบันค้างไว้เพื่อเปิดเมนูทางลัด
- เลื่อนไปยัง หน้าปัดนาพิกา (หน้าปัดนาพิกา) แล้วแตะหรือกดปุ่มตรงกลางเพื่อเข้า

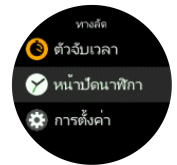

- ปัดขึ้นและลงเพื่อเลื่อนดูตัวอย่างหน้าปัดนาฬิกา จากนั้นแตะหน้าตัวอย่างที่ด้องการใช้
- ปัดขึ้นและลงเพื่อเลื่อนดูสีที่มีให้เลือก แล้วแตะสีที่ด้องการใช้

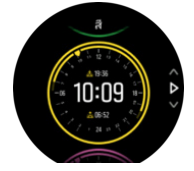

หน้าปัดแต่ละแบบจะมีข้อมูลเพิ่มเติม เช่น วันที่หรือแสดงผลสองเวลา แตะจอแสดงผลเพื่อสลับมุมมอง

#### 3.10.1. ข้างขึ้นข้างแรม

นอกจากเวลาพระอาทิตย์ขึ้นและตกแล้ว นาฬิกาของกุณจะติดตามข้างขึ้นข้างแรมของควงจันทร์ได้ ข้างขึ้นข้างแรมของควงจันทร์ขึ้นอยู่กับวันที่ที่ตั้งไว้ใน นาฬิกา

และใช้เป็นมุมมองในหน้าปัดสไตล์กลางแจ้งได้ แตะหน้าจอเพื่อเปลี่ยนแถวล่างจนกว่าจะเห็นไอคอนควงจันทร์และเปอร์เซ็นต์

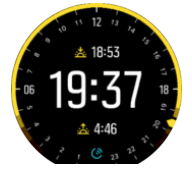

้ข้างขึ้นข้างแรมจะแสดงเป็นไอกอนที่มีเปอร์เซ็นต์ดังนี้

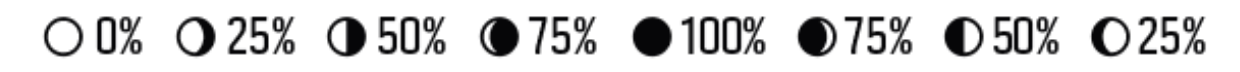

### 3.11. ประหยัดพลังงาน

นาฬิกาของคุณมีตัวเลือกการประหขัดพลังงานที่จะปิดการสั่นเดือนและการแจ้งข้อมูล HR และบลูทูธประจำวันเพื่อยืดอายุการใช้งานแบตเตอรี่ในระหว่างการ ใช้งานประจำวันตามปกติ สำหรับตัวเลือกการประหยัดพลังงานขณะบันทึกกิจกรรม โปรดดูที่ *4.1.4. การจัดการพลังงานแบตเตอร*ี่

เปิด / ปิดการประหยัดพลังงานจากการตั้งค่าภายใต้ ทั่วไป » ประหยัดพลังงาน

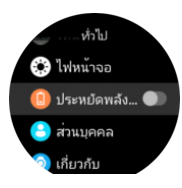

🛃 หมายเหตุ: การประหยัดพลังงานจะเปิดใช้งาน โดยอัต โนมัติเมื่อระดับแบตเตอรี่ถึง 10%

# 3.12. สัญญาณเตือนพระอาทิตย์ขึ้นและพระอาทิตย์ตก

สัญญาณเดือนพระอาทิตย์ขึ้น/พระอาทิตย์ตกใน Suunto 9 Peak จะปรับไปตามคำแหน่งของคุณ แทนที่จะตั้งเวลาแบบที่กำหนดไว้ คุณสามารถตั้งการเดือน ล่วงหน้าว่าต้องการรับสัญญาณเตือนก่อนพระอาทิตย์ขึ้นหรือพระอาทิตย์ตกตามเวลาจริงได้

เวลาพระอาทิตย์ขึ้นและพระอาทิตย์ตกจะกำหนดจาก GPS เพื่อให้นาฬิกาใช้ข้อมูล GPS จากการใช้งานกรั้งล่าสุด

วิธีตั้งสัญญาณเตือนพระอาทิตย์ขึ้น/พระอาทิตย์ตก

- 1. กคปุ่มตรงกลางเพื่อเปิดเมนูทางลัด
- เลื่อนไปยัง สัญญาณปลุก และเข้าไปโดยกดปุ่มตรงกลาง
- เลื่อนไปยังสัญญาณเตือนที่ต้องการตั้งและเลือกโดยกดปุ่มตรงกลาง

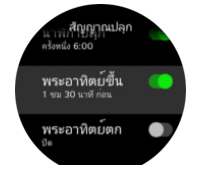

- ตั้งเวลาที่ค้องการก่อนพระอาทิตย์ขึ้น/พระอาทิตย์ตกโดยใช้ปุ่มบนเลื่อนขึ้นหรือปุ่มล่างเลื่อนลง แล้วยืนยันค้วยปุ่มตรงกลาง
- ตั้งเวลาเป็นนาทีได้ด้วยวิธีเดียวกัน

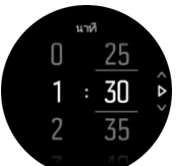

กดปุ่มตรงกลางเพื่อขึ้นขั้นและออก

🕄 เคล็ดลับ: หน้าปัดนาฬิกายังแสดงเวลาพระอาทิตย์ขึ้นและพระอาทิตย์ตก ได้ด้วย

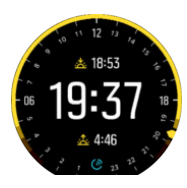

📝 หมายเหตุ: เวลาพระอาทิตย์ขึ้นและพระอาทิตย์ตกและการเตือนต้องใช้ GPS แบบกำหนดไว้ เวลาจะกะพริบจนกว่าข้อมูล GPS จะพร้อมใช้งาน

### 3.13. แจ้งเตือนพายุ

การลดลงอข่างมีนัยสำคัญของความกดดันของบรรยากาศจะหมายถึงพายุกำลังจะมาและคุณควรหาสถานที่หลบ เมื่อสัญญาณเตือนพายุทำงานอยู่ Suunto 9 Peak จะส่งเสียงแจ้งเตือนและแสดงสัญลักษณ์พายุเมื่อความคันลดลง 4 เฮก โตปาสกาล (0.12 นิ้วปรอท) ในช่วงเวลา 3 ชั่วโมง

ในการเปิดทำงานการเตือนพายุ:

- 1. กดปุ่มตรงกลางเพื่อเปิดเมนูทางลัด
- 2. เลื่อนไปยัง **สัญญาณปลุก** และเข้าโดยกดปุ่มตรงกลาง
- เลื่อนไปขัง แจ้งเตือนพายุ และสลับเปิด/ปิดโดขกดปุ่มตรงกลาง

เมื่อเสียงสัญญาณเตือนพายุดังขึ้น ให้กดปุ่มใดๆ เพื่อปิดเสียง หากไม่ได้กดปุ่ม การแจ้งเตือนจะดังนาน 1 นาที สัญลักษณ์พายุยังกงอยู่บนจอแสดงผล จนกว่า สภาพอากาศจะเสถียร (กวามดันลดลงช้าๆ)

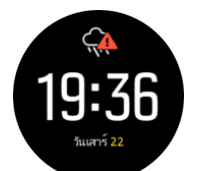

### 3.14. รูปแบบตำแหน่ง

รูปแบบตำแหน่งเป็นการแสดงตำแหน่ง GPS ของคุณในนาฬิกา รูปแบบทุกแบบสัมพันธ์กับตำแหน่งเดียวกัน แต่แสดงออกมาต่างกัน คุณสามารถเปลี่ยนรูปแบบตำแหน่งได้ในการตั้งก่านาฬิกาจากส่วน **การนำทาง** (การนำทาง) » **รูปแบบตำแหน่ง** (รูปแบบตำแหน่ง) ละดิจูด/ลองจิจูดเป็นกริดที่ใช้แพร่หลายที่สุดและมี 3 รูปแบบ ดังนี้

- WGS84 Hd.d°
- WGS84 Hd°m.m'
- WGS84 Hd°m's.s

ฐปแบบตำแหน่งอื่นที่ใช้โดยทั่วไปมีคังนี้

- UTM (Universal Transverse Mercator) แสดงตำแหน่งแนวนอนแบบสองมิติ
- MGRS (Military Grid Reference System) เป็นส่วนขยายของ UTM และประกอบด้วยตัวกำหนดโซนกริด ตัวกำหนด 100,000 ตารางเมตร และตำแหน่ง แบบตัวเลข

Suunto 9 Peak นอกจากนี้ยังรองรับตำแหน่งท้องถิ่นในรูปแบบต่อไปนี้ค้วย

- BNG (อังกฤษ)
- ETRS-TM35FIN (ฟินแลนด์)
- KKJ (ฟินแลนด์)
- IG (ไอร์แลนค์)
- RT90 (สวีเดน)
- SWEREF 99 TM (สวีเคน)
- CH1903 (สวิตเซอร์แลนด์)
- UTM NAD27 (อะแลสกา)
- UTM NAD27 Conus
- UTM NAD83
- NZTM2000 (นิวซีแลนค์)

📝 หมายเหตุ: รูปแบบตำแหน่งบางรูปแบบไม่สามารถใช้ในพื้นที่ทางตอนเหนือ 84 องศาและทางตอนใต้ 80 องศาหรือนอกประเทศที่มีไว้ให้ใช้ หากอยู่ นอกพื้นที่ที่ได้รับอนุญาต พิกัดดำแหน่งของคุณจะไม่แสดงบนนาฬิกา

# 3.15. ข้อมูลอุปกรณ์

คุณสามารถดูราขละเอียดซอฟต์แวร์และฮาร์ดแวร์ของนาฬิกาได้จากการตั้งก่าในส่วน ทั่วไป (ทั่วไป) » เกี่ยวกับ (เกี่ยวกับ)

# 4. คุณลักษณะ

### 4.1. การบันทึกการออกกำลังกาย

นอกจากการเฝ้าดูกิจกรรมตลอด 24 ชั่วโมงทุกวันแล้ว คุณยังใช้นาฬิกาบันทึกการออกกำลังหรือกิจกรรมอื่นๆ เพื่อดูข้อมูลอย่างละเอียดและติดตามกวามกืบ หน้าได้

วิธีบันทึกการออกกำลังกาย

- 1. ใส่เซ็นเซอร์วัดอัตราการเต้นของหัวใจ (อุปกรณ์เสริม)
- 2. ปัดลงหรือกดปุ่มบนเพื่อเปิดตัวเรียกใช้งาน
- 3. แตะ ใอกอนออกกำลังกาย หรือกดปุ่มกลาง

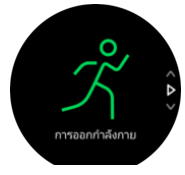

- 4. ปัดขึ้นหรือลงเพื่อเลื่อนผ่านโหมดกีฬาและแตะที่ตำแหน่งที่กุณต้องการที่จะใช้ หรือเลื่อนด้วยปุ่มบนและล่าง แล้วเลือกด้วยปุ่มกลาง
- 5. ชุดไอกอนจะปรากฏเหนือตัวบ่งชี้เริ่มต้น โดยขึ้นอยู่กับสิ่งที่กุณกำลังใช้กับโหมดกีฬา (เช่น อัตราการเต้นหัวใจ หรือ GPS ที่เชื่อมต่อแล้ว) ไอกอนลูกศร (GPS ที่เชื่อมต่อ) จะกะพริบเป็นสีเทาในขณะค้นหา และเปลี่ยนเป็นสีเขียวเมื่อพบสัญญาณ ไอกอนหัวใจ (อัตราการเต้นของหัวใจ) จะกะพริบเป็นสีเทา ขณะก้นหาและเมื่อพบสัญญาณจะเปลี่ยนเป็นหัวใจสีที่ดิดอยู่กับเข็มขัดหากกุณใช้เซ็นเซอร์วัดอัตราการเต้นของหัวใจหรือหัวใจที่มีสีโดยไม่ต้องใช้ เข็มขัดหากกุณใช้ออปติกอล เซ็นเซอร์วัดอัตราการเต้นของหัวใจ นอกจากนี้ยังมีการประมาณแบตเตอรี่ที่มองเห็นได้ซึ่งจะบอกกุณว่ากุณสามารถออก กำลังกายได้กี่ชั่วโมงก่อนที่แบตเตอรี่จะหมด

หากกุณใช้เซ็นเซอร์วัดอัตราการเต้นของหัวใจ แต่ไอกอนเปลี่ขนเป็นสีเขียวเท่านั้น (หมาขกวามว่าเซ็นเซอร์วัดอัตราการเต้นของหัวใจแบบออปติกอล ทำงานอยู่) ให้ตรวจสอบว่าเซ็นเซอร์วัดอัตราการเต้นของหัวใจจับกู่แล้ว ดูที่*4.13. การจับกู่ POD และเซ็นเซอร์*, และเลือกโหมดกีฬาอีกกรั้ง

คุณอาจรอให้แต่ละ ไอคอนเปลี่ขนเป็นสีเขียวหรือเริ่มบันทึกได้ทันที โดยกดปุ่มตรงกลาง

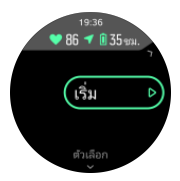

คุณอาจรอให้แต่ละ ไอคอนเปลี่ขนเป็นสีเขียวหรือเริ่มบันทึกได้ทันที โดยกดปุ่มตรงกลาง

- ในขณะบันทึก คุณสามารถสลับการแสดงผลไปมาด้วยปุ่มกลาง หรือใช้หน้าจอสัมผัสหากเปิดใช้งานอยู่
- กดปุ่มบนเพื่อหขุดบันทึกชั่วกราว หขุดและบันทึกด้วยปุ่มล่าง หรือทำต่อโดยใช้ปุ่มบน

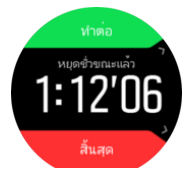

ถ้าโหมดกีฬาที่คุณเลือกมีตัวเลือก เช่น การตั้งก่าเป้าหมาขระขะเวลา คุณสามารถปรับตัวเลือกนั้นก่อนเริ่มการบันทึก โดขปัดขึ้นหรือกดปุ่มล่าง นอกจากนี้ ขัง ปรับตัวเลือกโหมดกีฬาในขณะที่บันทึกได้ โดขกดปุ่มกลางก้างไว้

民 เคล็คลับ: ขณะทำการบันทึก คุณสามารถแตะที่จอเพื่อคูปีอบอับที่แสคงเวลาปัจจุบันและระคับแบตเตอรี่ได้

ถ้าใช้โหมคมัลติสปอร์ตอยู่ ให้สลับกีฬาโคยกคปุ่มบนค้างไว้

หลังจากที่คุณหขุดการบันทึก จะมีข้อความถามว่าคุณรู้สึกอข่างไร คุณสามารถตอบหรือข้ามกำถามได้ (โปรดด*ู 4.1.9. ความรู้สึก*) จากนั้นจะได้รับข้อมูลสรุป กิจกรรมที่เถือกดูได้ด้วยการแตะหน้าจอหรือกดปุ่ม หากคุณทำบันทึกที่ไม่ต้องการเก็บไว้ สามารถลบรายการบันทึกได้โดยเลื่อนไปใต้สรุป แล้วแตะปุ่มลบ นอกจากนี้ คุณยังสามารถลบบันทึกในลักษณะ เดียวกันจากสมุดจดรายการต่างๆ

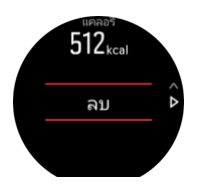

#### 4.1.1. โหมดกีฬา

นาฬิกามีโหมดกีฬาที่ตั้งไว้แล้วมากมายให้เลือก โหมดเหล่านี้ออกแบบมาเพื่อกิจกรรมและวัตถุประสงค์แบบเจาะจง ตั้งแต่การเดินเล่นข้างนอกไปจนถึงการ แข่งขันไตรกีฬา

เมื่อบันทึกการออกกำลังกาย (ดู *4.1. การบันทึกการออกกำลังกาย*) คุณสามารถปัดขึ้นและลงเพื่อดูรายการ โหมดกีฬาได้ แตะ ไอคอนที่ส่วนท้ายเพื่อดูรายการที่ สมบูรณ์และ โหมดกีฬาทั้งหมด

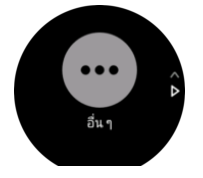

โหมดกีฬาแต่ละ โหมดมีชุดจอแสดงผลที่ไม่ซ้ำกันซึ่งแสดงข้อมูลที่แตกต่างกันไปตามโหมดกีฬาที่เลือก คุณสามารถแก้ไขและปรับแต่งข้อมูลที่แสดงบนหน้า ปัดนาฬิการะหว่างการออกกำลังกายได้ด้วย แอป Suunto

เรียนรู้วิธีปรับแต่งโหมดกีฬาในแอป Suunto (Android) หรือแอป Suunto (iOS)

#### 4.1.2. การใช้เป้าหมายขณะออกกำลังกาย

สามารถกำหนดเป้าหมายต่างๆ ได้โดยใช้ Suunto 9 Peak ขณะออกกำลังกาย

หากโหมดกีฬาที่เลือกไว้มีตัวเลือกเป้าหมาย สามารถปรับค่าเหล่านี้ก่อนเริ่มบันทึกโดยปัดขึ้นหรือกดปุ่มขวาล่าง

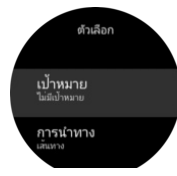

เพื่อการออกกำลังกายโคยมีเป้าหมายทั่วไป:

- ก่อนเริ่มบันทึกการออกกำลังกาย ให้ปัดขึ้นหรือกดปุ่มล่างเพื่อเปิดตัวเลือกโหมดกีฬา
- แตะ เป้าหมาย หรือกดปุ่มตรงกลาง
- เลือก ระยะเวลา หรือ ระยะทาง
- 4. เลือกเป้าหมาย
- ปัดขวาเพื่อกลับไปที่ตัวเลือกโหมดกีฬา

เมื่อเปิดเป้าหมายทั่วไปแล้ว แถบแสดงเป้าหมายจะปรากฏขึ้นทุกครั้งที่มีการแสดงข้อมูลความคืบหน้า

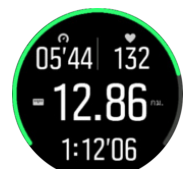

้นอกจากนี้ คุณจะได้รับการแจ้งเตือนเมื่อคุณไปถึงเป้าหมาย 50% และเมื่อบรรลุเป้าหมายที่คุณกำหนดแล้ว

เพื่อการออกกำลังกายโดยมีเป้าหมายเข้มข้น:

- ก่อนเริ่มบันทีกการออกกำลังกาย ให้ปัดขึ้นหรือกดปุ่มล่างเพื่อเปิดตัวเลือกโหมดกีฬา
- สลับเปิด โชนเข้มข้น
- เลือก โซน HR โซนวางระยะ หรือ โซนใช้กำลัง
   (ตัวเลือกจะขึ้นอยู่กับโหมดกีฬาที่เลือกไว้และขึ้นอยู่กับว่าลุณมีพ้อตที่จับคู่กับนาฬิกาอยู่หรือไม่)
- เลือกโซนเป้าหมาย
- ปัดขวาเพื่อกลับไปที่ตัวเลือกโหมดกีฬา

#### 4.1.3. การนำทางขณะออกกำลังกาย

คุณสามารถนำทางตามเส้นทางหรือ POI ได้ในขณะที่กำลังบันทึกการออกกำลังกาย

์ โหมดกีฬาที่ใช้กำหนดให้เปิด GPS ไว้เพื่อเข้าไปยังตัวเลือกการนำทาง หากความแม่นยำของ GPS ในโหมดกีฬาเป็น OK (ปานกลาง) หรือ Good (ดี) เมื่อคุณ เลือกเส้นทางหรือ POI ความถูกต้องของ GPS จะเปลี่ยนเป็น Best (ดีที่สุด)

วิธีนำทางขณะออกกำลังกาย:

- 1. สร้างเส้นทางหรือ POI ในแอr Suunto และซิงค์นาฬิกาของคุณ หากคุณยังไม่ได้คำเนินการ
- เลือกโหมดกีฬาที่ใช้ GPS จากนั้นปัดขึ้นหรือกดปุ่มล่างเพื่อเปิดตัวเลือก หรือเริ่มการบันทึกของกุณก่อน จากนั้นกดปุ่มกลางก้างไว้เพื่อเปิดตัวเลือกโหมด กีฬา
- เลื่อนไปยัง การนำทาง และแตะการตั้งค่าหรือกดปุ่มตรงกลาง
- 4. ปัดขึ้นและลงหรือกดปุ่มบนและล่างเพื่อเลือกตัวเลือกการนำทางแล้วกดปุ่มกลาง
- 5. เลือกเส้นทางหรือ POI ที่กุณต้องการนำทางแล้วกดปุ่มกลาง จากนั้นกดปุ่มบนเพื่อเริ่มการนำทาง

หากคุณขังไม่เริ่มบันทึกการออกกำลังกาย ขั้นตอนสุดท้ายจะนำคุณกลับไปยังตัวเลือกโหมดกีฬา เลื่อนขึ้นไปที่มุมมองเริ่มต้นและเริ่มต้นการบันทึกตามปกติ

ในขณะออกกำลังกาย ปีคไปทางขวาหรือกคปุ่มกลาง เพื่อเลื่อนไปยังหน้าจอการนำทางซึ่งแสดงเส้นทางหรือจุดที่เลือกไว้ โปรดดูข้อมูลการนำทางเพิ่มเติม ดู ที่ 4.4.7.2. การนำทางไปยังจุดสนใจ และ 4.4.5. เส้นทาง

ในขณะเปิดหน้าจอนี้ คุณสามารถปัดขึ้นหรือกดปุ่มล่างเพื่อเปิดตัวเลือกการนำทาง จากตัวเลือกการนำทาง คุณสามารถทำสิ่งต่อไปนี้ เช่น เลือกเส้นทางอื่น หรือ POI อื่นๆ ตรวจสอบพิกัดที่ตั้งปัจจุบันของคุณ รวมถึงสิ้นสุดการนำทาง โดยเลือก เ**ส้นทาง** 

#### 4.1.3.1. เกาะติดเส้นทาง

ในสภาพแวคล้อมในเมือง GPS จะพยายามติคตามคุณอย่างถูกค้อง หากคุณเลือกเส้นทางใคเส้นทางหนึ่งที่คุณกำหนคไว้ล่วงหน้าและไปตามเส้นทางนั้น GPS ของนาฬิกาจะถูกใช้เพื่อค้นหาตำแหน่งที่คุณอยู่บนเส้นทางที่กำหนคไว้ล่วงหน้าเท่านั้น ไม่ใช่การสร้างเส้นทางจากการวิ่ง แทร็กที่บันทึกจะเหมือนกับเส้นทาง ที่ใช้สำหรับการวิ่ง

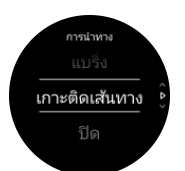

วิธีใช้งาน เกาะติดเส้นทาง ขณะออกกำลังกาย:

- 1. สร้างเส้นทางในแอพ Suunto และซิงค์นาฬิกาของคุณ หากคุณยังไม่ได้ดำเนินการ
- เลือกโหมดกีฬาที่ใช้ GPS และกดปัดขึ้นหรือปุ่มขวาล่างเพื่อเปิดตัวเลือก
- เลื่อนไปขัง การนำทาง และแตะหรือกดปุ่มตรงกลาง
- 4. เลือก เกาะติดเส้นทาง และกดปุ่มตรงกลาง
- 5. เลือกเส้นทางที่คุณต้องการนำทางแล้วกคปุ่มกลาง
- กดปุ่มบนหรือแตะ นำทาง

เริ่มออกกำลังกายตามปกติและ ไปตามเส้นทางที่เลือก

#### 4.1.4. การจัดการพลังงานแบตเตอรื่

ระบบการจัดการพลังงานแบตเตอรึ่ของ Suunto 9 Peak ของคุณ ใช้เทกโนโลยีแบตเตอรี่อัจฉริยะเพื่อช่วยให้แน่ใจว่านาฬิกาของคุณจะไม่พลังงานหมดในเวลา ที่คุณต้องการใช้งานมากที่สุด

ก่อนที่คุณจะเริ่มบันทึกการออกกำลังกาย (ดูที่ *4.1. การบันทึกการออกกำลังกาย*) คุณจะเห็นการประมาณอายุการใช้งานแบตเตอรี่ที่เหลืออยู่ในโหมด แบตเตอรี่ปัจจุบัน

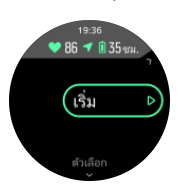

มีโหมดแบตเตอรี่ที่กำหนดไว้ล่วงหน้าสี่โหมด; <mark>สมรรถนะ</mark> (ค่าเริ่มต้น), <mark>ความอึด, อัลตร้า</mark> และ ทัวร์ การเปลี่ขนระหว่างโหมดเหล่านี้จะไม่แก่เพียงเปลี่ขนอาขุ การใช้งานแบตเตอรี่ แต่ขังเปลี่ขนประสิทธิภาพการทำงานของนาฬิกาด้วย

📝 หมายเหตุ: ตามค่าเริ่มต้น, โหมด อัลตร้า และ ทัวร์ จะปิดใช้งานการติดตาม HR ทั้งหมด (ทั้งข้อมือและหน้าอก) ในการเปิดใช้งานการติดตาม HR (ใน โหมด อัลตร้า และ ทัวร์ ) ไปยัง ตั**วเลือก** ภายใต้ตัวบ่งซี้เริ่มต้น

้งณะอยู่ในหน้าจอเริ่มต้นให้แตะ**ตัวเลือก** » โ<mark>หมดแบตเตอรี่</mark> เพื่อเปลี่ยนโหมดแบตเตอรี่และดูว่าแต่ละ โหมดมีผลต่อประสิทธิภาพของนาฬิกาอข่างไร

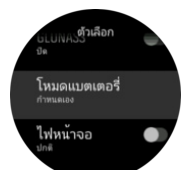

🗮 เคล็ดลับ: นอกจากนี้ ยังเปลี่ยนโหมคแบตเตอรี่ ในหน้าจอเริ่มต้นได้โดยกคปุ่มบน

นอกเหนือจากโหมดแบตเตอรี่ที่กำหนดไว้ล่วงหน้าทั้งสี่โหมดนี้ คุณยังสามารถสร้างโหมดแบตเตอรี่ที่กำหนดเองด้วยการตั้งก่าที่คุณต้องการ โหมดที่กำหนด เองเป็นโหมดเฉพาะสำหรับโหมดกีฬานั้น ๆ ทำให้สามารถสร้างโหมดแบตเตอรี่ที่กำหนดเองสำหรับโหมดกีฬาทุกประเภท

📝 หมายเหตุ: หากขณะออกกำลังกายคุณเริ่มนำทางหรือใช้ข้อมูลการนำทางเช่นเวลาที่กาคว่าจะเดินทางถึง โดยประบาณ (ETA) GPS จะไปที่ ดีที่สุด โดย ไม่กำนึงถึง โหมดแบตเตอรี่

# การแจ้งเตือนแบตเตอรี่

นอกเหนือจากโหมดแบตเตอรี่แล้วนาฬิกาของคุณจะใช้การแจ้งเตือนอัจฉริยะเพื่อช่วยให้คุณมั่นใจได้ว่าคุณมีแบตเตอรี่เพียงพอสำหรับการผจญภัยครั้งค่อไป เช่น การแจ้งเตือนบางอย่างที่เป็นแบบป้องกันถ่วงหน้าที่อิงตามประวัติการใช้งานของคุณ นอกจากนี้คุณจะได้รับแจ้งเช่นเมื่อนาฬิกาแจ้งเตือนว่าแบตเตอรี่ของ คุณเหลือน้อยขณะบันทึกกิจกรรม โดยระบบจะแนะนำให้เปลี่ยนโหมดแบตเตอรี่โดยอัตโนมัติ

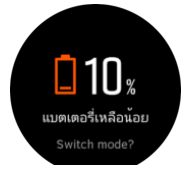

้นาฬิกาของคุณจะแจ้งเตือนคุณเมื่อแบตเตอรี่เหลือ 20% และแจ้งเตือนอีกครั้งที่ 10%

4.1.5. การว่ายน้ำ

คุณสามารถใช้ Suunto 9 Peak สำหรับการว่ายน้ำในสระหรือแหล่งน้ำเปิด

เมื่อใช้โหมดกีฬาว่าขน้ำในสระ นาฬิกาจะใช้ความขาวของสระว่าขน้ำเพื่อระบุระขะทาง คุณสามารถเปลี่ขนความขาวของสระว่าขน้ำได้ตามต้องการ โดยใช้ตัว เลือกโหมดกีฬาก่อนเริ่มว่าขน้ำ ้ส่วนการว่าขน้ำในแหล่งน้ำเปิดจะอาศัย GPS ในการกำนวณระขะทาง เพราะสัญญาณ GPS ไม่สามารถเคลื่อนที่ผ่านน้ำได้ นาฬิกาจึงต้องโผล่พ้นน้ำเป็นช่วงๆ เหมือนกับการว่าขฟรีสไตล์เพื่อรับช่วงกำหนดสัญญาณ GPS

้ข้อนี้เป็นเงื่อนไขที่ท้าทายในการใช้ GPS คุณจึงต้องจับสัญญาณ GPS ที่แรงให้ได้ก่อนกระ โคคลงน้ำ คุณควรปฏิบัติดังนี้เพื่อจับสัญญาณ GPS ที่แรงพอ

- ซิงค์นาฬิกากับบัญชีออนไลน์ก่อนที่คุณจะว่าขน้ำเพื่อปรับ GPS ให้เหมาะสมด้วยข้อมูลวงโคจรคาวเทียมใหม่ล่าสุด
- หลังจากเลือกโหมดกีฬาว่ายน้ำในแหล่งน้ำเปิดและจับสัญญาณ GPS ได้แล้ว โปรดรออย่างน้อยสามนาทีก่อนเริ่มว่ายน้ำ ทั้งนี้เพื่อให้เวลา GPS จับ สัญญาณที่แรงพอ

#### 4.1.6. การออกกำลังแบบหนักสลับเบา

การออกกำลังแบบหนักสลับเบาเป็นการออกกำลังกาขในรูปแบบที่พบได้ทั่วไป ซึ่งประกอบด้วยการออกกำลังกายที่ใช้แรงมากและน้อยโดยทำเป็นชุดซ้ำ ๆ กัน คุณสามารถกำหนดการออกกำลังแบบหนักสลับเบาสำหรับโหมดกีฬาแต่ละโหมดในนาฬิกาได้โดยใช้ Suunto 9 Peak

เมื่อต้องกำหนดการออกกำลังแบบเว้นจังหวะ คุณต้องตั้งก่าทั้งหมด 4 รายการ ดังนี้

- ช่วงสลับการออกกำลัง: สลับเปิด/ปิดเพื่อเปิดการออกกำลังแบบหนักสลับเบา เมื่อเปิดการตั้งค่านี้ ระบบจะเพิ่มการออกกำลังแบบหนักสลับเบาในโหมด กีฬาของกุณ
- การทำซ้ำ: จำนวนชุดการสลับและการฟื้นตัวที่ต้องการทำ
- ช่วงสลับการออกกำลัง: ความขาวของช่วงการออกกำลังกายแบบหนัก โดยขึ้นอยู่กับระขะทางหรือระขะเวลา
- การฟื้นตัว: เวลาพักในระหว่างสลับหนักเบาโดยขึ้นอยู่กับระยะทางหรือระยะเวลา

หากใช้ระขะทางเป็นตัวกำหนดช่วงสลับการออกกำลัง คุณต้องอยู่ในโหมดกีฬาที่มีการวัดระขะทาง โดยอาจวัดจาก GPS หรือจาก POD เท้าหรือจักรขานได้

🛃 หมายเหตุ: หากคุณกำลังใช้ช่วงสลับการออกกำลังอยู่ คุณจะ ไม่สามารถเปิคใช้งานการนำทางได้

วิชีออกกำลังแบบหนักสลับเบา:

- ก่อนเริ่มบันทึกการออกกำลังกาย ให้ปัดขึ้นหรือกดปุ่มล่างเพื่อเปิดตัวเลือกโหมดกีฬา
- เลื่อนลงไปที่ ช่วงเวลา (ช่วงสลับการออกกำลัง) และแตะการตั้งค่าหรือกคปุ่มกลาง
- เปิดใช้ช่วงสลับการออกกำลังและปรับการตั้งก่าดังที่อธิบายไว้ข้างต้น

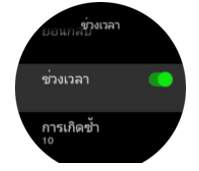

- 4. เลื่อนกลับไปที่มุมมองเริ่มต้นและเริ่มออกกำลังกายตามปกติ
- ปัดไปทางซ้ายหรือกดปุ่มกลางจนกว่าเข้าไปยังช่วงการออกกำลังที่แสดงและกดปุ่มบนเมื่อพร้อมที่จะเริ่มออกกำลังกายแบบหนักสลับเบา

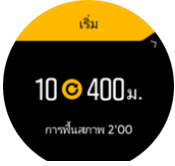

 หากต้องการหยุดการออกกำลังกายแบบหนักสลับเบา ก่อนที่จะออกกำลังกายครบทุกชุด ให้กดปุ่มกลางเพื่อเปิดตัวเลือกโหมดกีฬาและปิด ช่วงเวลา (ช่วงสลับการออกกำลัง)

📝 หมายเหตุ: ในขณะใช้หน้าจอช่วงเวลา ปุ่มกคจะทำงานตามปกติเช่น กคปุ่มบนเพื่อหยุคการบันทึกการออกกำลังกายกายชั่วคราว ไม่ใช่หยุคการออก กำลังกายแบบหนักสลับเบเพียงอย่างเคียว

หลังจากหขุดบันทึกการออกกำลังกายแล้ว ระบบจะปิดการออกกำลังกายแบบหนักสลับเบในโหมดกีฬาชนิดนั้นโดยอัตโนมัติ อย่างไรก็ตาม การตั้งก่าอื่น ๆ จะยังกงอยู่เพื่อให้กุณเริ่มออกกำลังกายแบบเดียวกันเมื่อใช้โหมดกีฬานี้ในครั้งหน้าได้ง่าย

#### 4.1.7. ธีมหน้าจอ

้ กุณสามารถเปลี่ยนธีมโดยใช้ธีมสว่างและธีมมืดเพื่อให้อ่านหน้าปัดนาฬิกาได้สะดวกในระหว่างออกกำลังกายหรือนำทางได้

เมื่อใช้ธีมแบบสว่าง พื้นหลังของหน้าจอจะสว่างและตัวเลขมีสีเข้ม

้ส่วนธีมแบบมืด ภาพที่เห็นจะกลับกัน โดยพื้นหลังจะมีสีเข้มและตัวเลขจะสว่าง

้ ธีมเป็นการตั้งก่าที่มีผลกับทั้งระบบ ซึ่งเปลี่ขนในนาฬิกาได้ไม่ว่าจะใช้โหมดกีฬาแบบใดาการนำทาง

วิธีเปลี่ยนธีมหน้าจอในโหมคกีฬา

- 1. ไปที่โหมดกีฬาโหมดใดก็ได้ แล้วปัดขึ้นหรือกดปุ่มล่างเพื่อเปิดตัวเลือกโหมดกีฬา
- เลื่อนไปยัง ชุดรูปแบบ (ธีม) แล้วกดปุ่มกลาง
- สลับระหว่าง สว่าง และ มืด โดยปัดขึ้นหรือลงหรือกดปุ่มบนและล่าง แล้วขอมรับด้วยปุ่มกลาง
- เลื่อนขึ้นเพื่อออกจากตัวเลือกโหมดกีฬา และเริ่ม (หรือออกจาก) โหมดกีฬา

#### 4.1.8. หยุดชั่วคราวอัตโนมัติ

การหยุดชั่วคราวอัตโนมัติจะหยุดบันทึกการออกกำลังกายเมื่อคุณเกลื่อนไหวช้ากว่า 2 กม./ชม. (1.2 ไมล์ต่อชม.) เมื่อความเร็วเพิ่มขึ้นมากกว่า 3 กม/ชม (1.9 ไมล์ต่อชั่วโมง) ระบบจะบันทึกต่อโดยอัตโนมัติ

กุณสามารถเปิด/ปิดโหมดหขุดชั่วคราวอัตโนมัติสำหรับการตั้งค่าโหมดกีฬาแต่ละโหมดในนาฬิกาก่อนที่กุณจะเริ่มบันทึกการออกกำลังกาย หากเปิดการหขุดชั่วคราวอัตโนมัติไว้ในระหว่างการบันทึก จะมีข้อความป๊อปอัพแจ้งให้ทราบเมื่อมีการหขุดบันทึกชั่วคราวโดยอัตโนมัติ

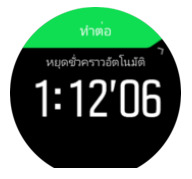

แตะข้อกวามป๊อปอัพทำต่อไปเพื่อตรวจสอบเวลาปัจจุบันและระดับแบตเตอรี่

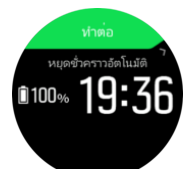

้ กุณอาจปล่อยให้เครื่องบันทึกต่อโดยอัดโนมัติเมื่อเริ่มเกลื่อนไหวอีกครั้ง หรือกลับมาจากหน้าจอปีอพอัพด้วยตัวเองได้โดยกดปุ่มบน

#### 4.1.9. ຄວາມຮູ້สึก

หากคุณมีการออกกำลังอย่างสม่ำเสมอ การติดตามว่าคุณรู้สึกอย่างไรหลังการออกกำลังแต่ละครั้งเป็นตัวบ่งชี้ที่สำคัญของสภาพร่างกายโดยรวมของคุณ โค้ช หรือผู้ฝึกสอนส่วนตัวยังสามารถใช้แนวโน้มของความรู้สึกของคุณเพื่อติดตามความคืบหน้าได้เมื่อเวลาผ่านไป

มีระดับความรู้สึกห้าแบบให้เลือก:

- แย่
- เฉลี่ย
- ดี
- ดีมาก
- ยอดเยี่ยม

สิ่งที่ตัวเลือกเหล่านี้หมายถึงจะขึ้นอยู่กับคุณ (และ โค้ชของคุณ) ที่จะตัดสินใจ สิ่งสำคัญคือคุณจะต้องใช้อย่างต่อเนื่อง

้สำหรับการออกกำลังแต่ละครั้ง คุณสามารถบันทึกความรู้สึกของคุณในนาฬิกาโดยตรงหลังจากหยุดการบันทึกโดยการตอบคำถาม 'เป็นอย่างไรบ้าง?'

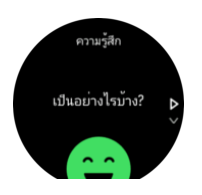

คุณสามารถข้ามการตอบกำถามได้โดยกดปุ่มตรงกลาง

## 4.2. การควบคุมสื่อ

Suunto 9 Peak ของคุณสามารถใช้เพื่อควบคุมเพลง พอดแคสต์ สื่ออื่น ๆ ที่เล่นบนโทรศัพท์ หรือส่งจากโทรศัพท์ของคุณไปยังอุปกรณ์อื่น การควบคุมสื่อเปิด อยู่โดยค่าเริ่มด้น แต่สามารถปิดได้ใน **การตั้งค่า » การควบคุมสื่อ** 

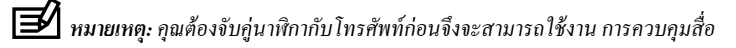

ในการเข้าถึงส่วนควบคุมสื่อ กคปุ่มกลางจากหน้าปัดนาฬิกา หรือขณะออกกำลังกาย กคปุ่มกลางจนกว่าหน้าจอควบคุมสื่อจะปรากฏขึ้น

ในหน้าจอควบคุมสื่อ ปุ่มต่าง ๆ มีฟังก์ชันต่อไปนี้

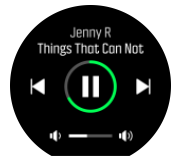

- เล่น/หยุดชั่วคราว: ปุ่มขวาบน
- เพลง/ตอนถัดไป: ปุ่มขวาล่าง
- เพลง/ตอนก่อนหน้า: ปุ่มขวาบน (กดค้าง)
- ปริมาณ:ปุ่มขวาล่าง (กคค้าง) จะเป็นการเปิดส่วนควบคุมระคับเสียง
  - ในหน้าจอควบคุมระดับเสียง ปุ่มขวาบนจะเพิ่มระดับเสียงและปุ่มขวาล่างจะลดระดับเสียง กดปุ่มกลางเพื่อกลับไปยังหน้าจอควบคุมสื่อ

กคปุ่มกลางเพื่อออกจากหน้าจอควบคุมสื่อ

📝 หมายเหตุ: หากนาฬิกาของคุณมีหน้าจอสัมผัส คุณสามารถใช้การควบคุมสื่อได้โดยแตะที่ไอคอนบนหน้าจอ

### 4.3. สมุดบันทึก

้ กุณสามารถเข้าถึงสมุดบันทึกโดยการปัดลงหรือกดปุ่มด้านบนจนกว่ากุณจะเห็นไอกอนสมุดจดรายการต่างๆ ..

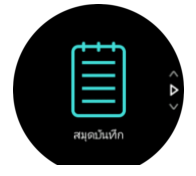

แตะที่รายการบันทึกที่คุณต้องการดูและเลื่อนดูบันทึกโดยปัดนิ้วขึ้นหรือลงหรือกดปุ่มขวาบนหรือล่างขวา

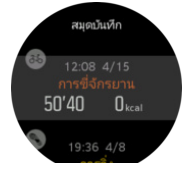

📝 หมายเหตุ: รายการบันทึกจะยังคงเป็นสีเทาจนกว่าจะมีการซิงค์กับบัญชีออน ไลน์ของคุณ

้ออกจากบันทึกโดยปัดขวาหรือกดปุ่มกลางก้างไว้ และขังแตะสองกรั้งบนหน้าจอเพื่อกลับไปยังหน้าปัดนาฬิกาได้

### 4.4. การนำทาง

#### 4.4.1. การนำทางในที่สูง

ในกรณีที่เดินทางไปในเส้นทางที่มีข้อมูลระดับความสูง คุณสามารถนำทางโดยขึ้นและลงตามหน้าจอระดับความสูงได้ ขณะอยู่ในหน้าจอการนำทางหลัก (แสดงเส้นทาง) ให้ปีดไปทางซ้ายหรือกดปุ่มกลางเพื่อสลับไปยังหน้าจอระดับความสูง

หน้าจอระดับกวามสูงจะแสดงข้อมูลต่อไปนี้

- ด้ำนบน: ระดับความสูงปัจจุบันของคุณ
- ตรงกลาง: ระดับความสูงที่แสดงตำแหน่งปัจจุบันของคุณ
- ด้านล่าง: ระดับการขึ้นหรือลงที่เหลือ (แตะหน้าจอเพื่อเปลี่ยนมุมมอง)

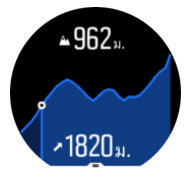

หากเดินออกมาไกลจากเส้นทางในขณะที่ใช้การนำทางในที่สูง นาฬิกาจะแสดงข้อกวาม **ออกนอกเส้นทาง** (ออกนอกเส้นทาง) ในหน้าจอระคับกวามสูง หาก เห็นข้อกวามนี้ ให้เลื่อนไปยังหน้าจอการนำทางตามเส้นทางเพื่อกลับสู่เส้นทางเดิม ก่อนใช้การนำทางในที่สูงต่อไป

#### 4.4.2. การนำทางด้วยแบริ่ง

การนำทางด้วยแบริ่งเป็นคุณลักษณะที่คุณสามารถใช้กลางแจ้งเพื่อไปตามเส้นทางเป้าหมายสำหรับตำแหน่งที่ตั้งที่คุณเห็นหรือดูจากแผนที่ข้างหน้า คุณ สามารถใช้คุณสมบัตินี้เป็นเข็มทิศแบบแขกเดี่ยว หรือใช้ร่วมกับแผนที่กระดาษกี่ได้

หากคุณตั้งค่าระขะทางและระคับความสูงของเป้าหมาขขณะกำหนดทิศทาง คุณจะสามารถใช้นาฬิกาเพื่อนำทางไปยังตำแหน่งเป้าหมายนั้นได้

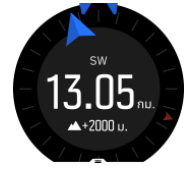

วิธีใช้การนำทางด้วยแบริ่งระหว่างออกกำลังกาย (ໃช้ได้เฉพาะกับกิจกรรมกลางแจ้ง):

- ก่อนเริ่มบันทึกการออกกำลังกาย ให้ปัดขึ้นหรือกดปุ่มล่างเพื่อเปิดตัวเลือกโหมดกีฬา
- แตะ การนำทาง หรือกดปุ่มตรงกลาง
- เลือก แบริ่ง
- 4. หากจำเป็นให้ปรับเทียบเข็มทิสโดยทำตามคำแนะนำบนหน้าจอ
- ชี้ลูกศรสีน้ำเงินบนหน้าจอไปยังตำแหน่งเป้าหมายของคุณแล้วกดปุ่มตรงกลาง
- หากลุณไม่ทราบระยะทางและความสูงของตำแหน่งที่ตั้ง ให้เลือก ไม่
- กดปุ่มตรงกลางเพื่อรับทราบแบริ่งที่ตั้งไว้และกลับไปที่ตัวเลือกโหมดกีฬา
- หากกุณทราบระยะทางและระดับความสูงของตำแหน่งที่ตั้ง ให้เลือก และ
- 9. ป้อนระยะทางและระคับความสูงไปยังตำแหน่งที่ตั้ง
- 10. กดปุ่มตรงกลางเพื่อรับทราบแบริ่งที่ตั้งไว้และกลับไปที่ตัวเลือกโหมดกีฬา

ในการใช้การนำทางด้วยแบริ่งโดยไม่ต้องออกกำลังกาย:

- เลื่อนไปที่ การนำทาง โดยการปัดลงหรือกดปุ่มบน
- เลือก แบริ่ง
- หากจำเป็นให้ปรับเทียบเข็มทิสโดยทำตามคำแนะนำบนหน้าจอ
- ชี้ลูกศรสีน้ำเงินบนหน้าจอไปยังตำแหน่งเป้าหมายของคุณแล้วกดปุ่มตรงกลาง
- หากคุณไม่ทราบระขะทางและความสูงไปขังตำแหน่งที่ตั้ง ให้เลือก ไม่ และตามลูกศรสีน้ำเงินไปขังตำแหน่งที่ตั้งนั้น

- หากกุณทราบระยะทางและระดับความสูงของตำแหน่งที่ตั้ง ให้เลือก และ
- ป้อนระยะทางและระดับความสูงไปยังตำแหน่งที่ตั้ง และตามลูกศรสีน้ำเงินไปยังตำแหน่งนั้น การแสดงผลจะแสดงทั้งระยะทางและระดับความสูงที่ เหลือของตำแหน่ง
- 8. ตั้งแบริ่งใหม่โดยปัดขึ้นหรือกดปุ่มล่าง
- 9. สิ้นสุดการนำทางโดยกดปุ่มบน

#### 4.4.3. เข็มทิศ

Suunto 9 Peak มีเข็มทิศดิจิทัลที่ช่วยให้คุณปรับทิศทางตัวเองที่สัมพันธ์กับทิศเหนือแม่เหล็กได้ เข็มทิศที่ชดเชยการเอียง จะช่วยให้คุณอ่านก่าได้ถูกต้องแม้ว่า เข็มทิศจะไม่อยู่ในระนาบแนวนอน

ิ กุณสามารถเข้าใช้เข็มทิศจากตัวเปิดโปรแกรมได้ในส่วน **การนำทาง** (การนำทาง) » **เข็มทิศ** (เข็มทิศ)

การแสดงผลเข็มทิศ จะมีข้อมูลต่อไปนี้:

- ลูกศรที่ชี้ไปทางทิศเหนือแม่เหล็ก
- ทิศทางการมุ่งหน้า
- ทิศที่มุ่งหน้าไปเป็นองศา
- เวลา (เวลาท้องถิ่น) หรือระดับแบตเตอรี่ แตะบนหน้าจอเพื่อเปลี่ขนมุมมอง

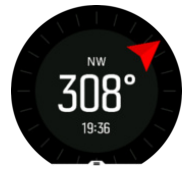

#### หากต้องการออกจากเข็มทิส ให้ปัดขวาหรือกดปุ่มกลางค้างไว้

ขณะอยู่ในหน้าจอเข็มทิศ คุณสามารถปัดขึ้นจากด้านล่างของหน้าจอ หรือกดปุ่มล่างเพื่อเปิดรายการทางลัด ทางลัดจะทำให้คุณเข้าถึงการนำทางอย่างรวดเร็ว เช่น การตรวจสอบพิกัดตำแหน่งปัจจุบัน หรือการเลือกเส้นทางอื่นเพื่อนำทาง

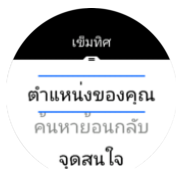

ปัดลงหรือกดปุ่มบนเพื่อออกจากรายการทางลัด

#### 4.4.3.1. การปรับเทียบเข็มทิศ

หากเข็มทิศยังไม่ได้ปรับเทียบ ระบบจะแจ้งให้กุณปรับเทียบเข็มทิศเมื่อเข้าสู่การแสดงผลเข็มทิศ

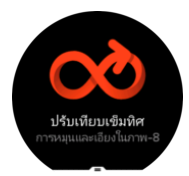

หากคุณต้องการปรับเทียบเข็มทิศใหม่คุณสามารถเริ่มการปรับเทียบอีกครั้งได้จากการตั้งค่าภายใต้ <mark>การนำทาง » การตั้งค่าการนำทาง » ปรับเทียบเข็มทิศ</mark>

#### 4.4.3.2. การตั้งค่าเดคลิเนชั่น

ต้องมีการตั้งก่า เคกลิเนชั่น เพื่อให้แน่ใจว่ามีการอ่านก่าเข็มทิศที่ถูกต้อง

แผนที่กระดาษจะชี้ไปที่ทิสเหนือจริง แต่เข็มทิสจะชี้ไปทางทิสเหนือแม่เหล็ก - ภูมิภาคบนโลกที่มีแรงสนามแม่เหล็กของโลกดึงดูดอยู่ เนื่องจากทิสเหนือแม่ เหล็กและทิสเหนือจริงไม่อยู่ในตำแหน่งเดียวกันคุณต้องตั้งก่าการเบี่ยงเบนบนเข็มทิสของคุณ มุมระหว่างทิสเหนือแม่เหล็กและทิสเหนือจริงกือก่าการเบี่ยง เบนของคุณ ้ ก่าเคคลิเนชั่นจะแสดงไว้ในทุกๆ แผนที่ ตำแหน่งของทิสเหนือแม่เหล็กเปลี่ยนแปลงทุกปีดังนั้นก่าการปฏิเสธที่ถูกต้องและเป็นปัจจุบันที่สุดสามารถพบได้ จากเว็บไซต์เช่น www.magnetic-declination.com)

แต่ แผนที่โอเรียนเทียริ่งจะวาดขึ้นตามความสัมพันธ์กับทิสเหนือแม่เหล็ก หากกำลังใช้แผนที่โอเรียนเทียริ่ง คุณต้องปิดการแก้ไขค่าเดคลิเนชั่นโดยโดยตั้งก่า มุมนี้เป็น 0 องศา

้ คุณสามารถตั้งค่าการปฏิเสธ ได้จากการตั้งค่าภายใต้ การนำทาง » การตั้งค่าการนำทาง » การเบี่ยงเบน

#### 4.4.4. Find back

หากคุณใช้ GPS ในการบันทึกกิจกรรม Suunto 9 Peak จะบันทึกจุดเริ่มต้นของการออกกำลังกายไว้โดยอัตโนมัติ ด้วย Find back Suunto 9 Peak จะช่วยให้คุณ กลับสู่จุดเริ่มต้นได้โดยตรง

วิธีเริ่มใช้งาน Find back:

- 1. เริ่มการออกกำลังกายด้วย GPS
- 2. ปัคไปทางซ้ายหรือกคปุ่มตรงกลางจนกว่าจะถึงหน้าจอการนำทาง
- ปัดขึ้นหรือกดปุ่มถ่างเพื่อเปิดเมนูทางถัด
- 4. เลื่อนลงไปที่ Find back และแตะจอหรือกดปุ่มกลางเพื่อเลือก

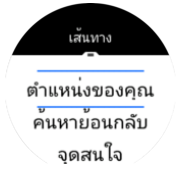

การนำทางจะแสดงเป็นจอแสดงผลสุดท้ายในโหมดกีฬาที่เลือก

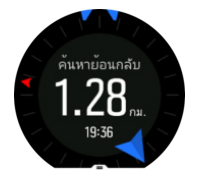

้วิธีดูราขละเอียดเพิ่มเติมเกี่ยวกับตำแหน่งปัจจุบันของคุณ:

- 1. จากมุมมองของ Find back ให้ปัดขึ้นหรือกดปุ่มล่างเพื่อเปิดเมนูทางลัด
- เลือก รายละเอียด (รายละเอียด)

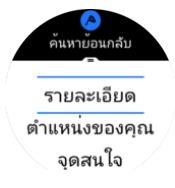

ปัดขึ้นหรือกดปุ่มถ่างเพื่อเลื่อนผ่านรายการ

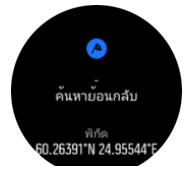

ป้ดขึ้นหรือกดปุ่มล่างเพื่อออกจากมุมมองรายละเอียด

#### 4.4.5. เส้นทาง

คุณสามารถใช้ Suunto 9 Peak ของคุณเพื่อนำทาง วางแผนเส้นทางของคุณด้วยแอr Suunto และถ่ายโอนไปยังนาฬิกาของคุณด้วยการซิงก์กรั้งถัดไป วิธีนำทางตามเส้นทาง:

- 1. ปัดลงหรือกดปุ่มบนเพื่อเปิดตัวเรียกใช้
- เลื่อนไปยัง การนำทาง และแตะที่ไอคอนหรือกดปุ่มตรงกลาง

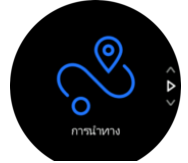

3. เลื่อนไปยัง เส้นทาง และกดปุ่มกลางเพื่อเปิดรายการเส้นทาง

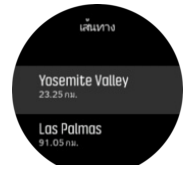

เลื่อนไปที่เส้นทางที่คุณต้องการนำทางแล้วกดปุ่มกลาง

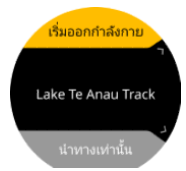

5. เลือก เริ่มออกกำลังกาย หากคุณต้องการใช้เส้นทางสำหรับการออกกำลังกาย หรือเลือก นำทางเท่านั้น หากคุณต้องการดูนำทางในเส้นทางเท่านั้น

🕑 หมายเหตุ: หากคุณนำทางไปตามเส้นทางเท่านั้น จะไม่มีการบันทึกหรือบันทึกสิ่งใคในแอป Suumto

กดปุ่มบนอีกครั้งเมื่อใดก็ได้เพื่อหยุดการนำทาง

แตะหน้าจอเพื่อสลับดูแผนที่ภาพรวมและมุมมองแบบละเอียด

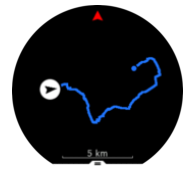

ซูมเข้าและออกในมุมมองแบบละเอียคโดยแตะหน้าจอหรือกคปุ่มกลางก้างไว้ ปรับระคับการซูมค้วยปุ่มบนและปุ่มล่าง

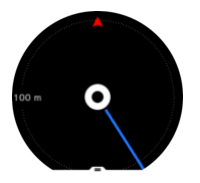

ขณะใช้หน้าจอนำทาง คุณสามารถปัดขึ้นจากด้านล่างของหน้าจอหรือกดปุ่มล่างเพื่อเปิดรายการทางลัด ทางลัดช่วยให้เข้าไปยังการนำทางได้อย่างรวดเร็ว เช่น บันทึกตำแหน่งปัจจุบันของคุณหรือเลือกเส้นทางอื่นเพื่อนำทาง

้ คุณขังสามารถเริ่มออกกำลังกายจากราขการทางลัด ได้อีกด้วย การเลือก <mark>เริ่มออกกำลังกาย</mark> จะเปิดเมนู โหมดกีฬาและคุณสามารถเริ่มบันทึกการออกกำลังกายได้ หากคุณสิ้นสุดการออกกำลังกาย การนำทางก็จะสิ้นสุดลงด้วย

้นอกจากนี้ โหมดกีฬาทุกโหมดที่มี GPS จะมีตัวเลือกการเลือกเส้นทางด้วย ดูที่ 4.1.3. การนำทางขณะออกกำลังกาย

### คู่มือการนำทาง

ขณะที่ไปตามเส้นทาง นาฬิกาจะช่วยให้คุณอยู่ในเส้นทางที่ถูกต้องโดยแจ้งเดือนเพิ่มเติมเมื่อคุณเคลื่อนที่ไปตามเส้นทาง เช่น ถ้าคุณออกนอกเส้นทางเกิน 100 เมตร (330 ฟุต) นาฬิกาจะแจ้งให้ทราบว่าคุณไม่ได้อยู่ในตำแหน่งที่ถูกต้อง และแจ้งให้ทราบเมื่อคุณกลับเข้าเส้นทางแล้ว เมื่อไปถึงเวย์พ้อยท์ของ POI บนเส้นทาง คุณจะได้เห็นการแจ้งเตือนป๊อปอัพที่บอกระยะทางและเวลาโดยประมาณระหว่างทาง (ETE) ไปยังจุดเวย์พ้อยท์ถัด ไปหรือ POI

📝 หมายเหตุ: หากคุณไปยังเส้นทางที่ตัดกลับมาที่เดิม เช่นในรูปที่ 8 และคุณเลี้ยวผิดที่ทางแยก นาฬิกาของคุณจะถือว่าคุณตั้งใจจะไปในทิศทางที่แตก ต่างจากในเส้นทาง นาฬิกาแสคงเวย์พ้อยท์ตามทิศทางของเส้นทางใหม่ในปัจจุบัน ขอให้จับตาดูเส้นทางไว้เพื่อเดินทางไปในเส้นทางที่ถูกต้อง ขณะนำทาง ตามเส้นทางที่คดเคี้ยว

# การนำทางแบบเลี้ยว-ต่อ-เลี้ยว

เมื่อสร้างเส้นทางในแอพ Suunto คุณสามารถเลือกเปิดใช้งานกำแนะนำแบบเลี้ยวต่อเลี้ยวได้ เมื่อเส้นทางถูก โอนไปยังนาฬิกาของคุณและใช้สำหรับการนำ ทางระบบจะให้กำแนะนำแบบเลี้ยวต่อเลี้ยวพร้อมเสียงเตือนและข้อมลว่าจะเลี้ยวไปทางใด

#### 4.4.6. การนำทางแบบเลี้ยวต่อเลี้ยวขับเคลื่อน โดย Komoot

หากคุณเป็นสมาชิก Komoot คุณสามารถค้นหาหรือวางแผนเส้นทางด้วย Komoot และซิงค์ข้อมูลเหล่านี้กับ Suunto 9 Peak ของคุณผ่านแอป Suunto นอกจาก ้นี้การออกกำลังกายของคุณที่บันทึกด้วยนาฬิกาจะซิงค์กับ Komoot โดยอัตโนมัติ

เมื่อใช้การนำทางตามเส้นทางกับ Suunto 9 Peak ของคุณร่วมกับเส้นทางจาก Komoot นาฬิกาของคุณจะแจ้งเคือนคุณด้วยเสียงเมื่อถึงเวลาเลี้ยวและข้อความว่า จะเลี้ยวไปทางใด

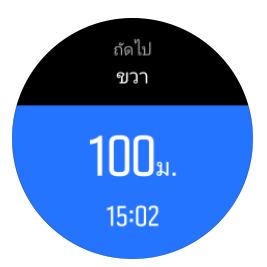

ในการใช้การนำทางแบบเลี้ยวต่อเลี้ยวขับเคลื่อนโดย Komoot

- ลงทะเบียนที่ Komoot.com 1
- ในแอป Suunto เลือกบริการพันธมิตร 2.
- เลือก Komoot และเชื่อมต่อ โดยใช้ข้อมูลประจำตัวเดียวกับที่กุณใช้ในการลงทะเบียน Komoot 3.

เส้นทางที่คุณเลือกหรือวางแผนไว้ทั้งหมด (เรียกว่า"ทัวร์" ใน Komoot) ใน Komoot จะซิงค์กับแอป Suunto โดยอัตโนมัติซึ่งคุณสามารถโอนไปยังนาฬิกได้ อย่างง่ายคาย

้ทำตามกำแนะนำในส่วน 4.4.5. Routes (เส้นทาง) และเลือกเส้นทางของคุณจาก Komoot เพื่อรับการแจ้งเตือนแบบเลี้ยวต่อเลี้ยว

้สำหรับข้อมลเพิ่มเติมเกี่ยวกับความร่วมมือระหว่าง Suunto และ Komoot โปรคค http://www.suunto.com/komoot

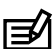

🕑 หมายเหตุ: ขณะนี้ Komoot ยัง ไม่มีให้บริการ ในประเทศจีน

#### 4.4.7. จุดสนใจ

้จุดสนใจหรือ POI เป็นสถานที่พิเศษ เช่น จุดตั้งค่ายพักแรมหรือจุดชมวิวตามเส้นทาง คุณสามารถบันทึกและนำทางไปได้ในภายหลัง คุณสามารถสร้าง POI ในแอพ Suunto จากแผนที่และ ไม่จำเป็นด้องอยู่ที่ตำแหน่ง POI การสร้าง POI ในนาฬิกาของคุณทำได้โดยการบันทึกตำแหน่งปัจจุบันของคุณ

POI แต่ละแห่งจะกำหนดโดย:

- ชื่อ POI
- ประเภท POI
- วันที่และเวลาที่สิ้าง
- ถะติงูด
- ถองจิจูด
- ระดับความสูง

คุณสามารถบันทึก POI ได้ถึง 250 รายการในนาฬิกา

#### 4.4.7.1. การเพิ่มและลบ POI

คุณสามารถเพิ่ม POIให้กับนาฬิกาของกุณด้วยแอพ Suunto หรือโดยการบันทึกตำแหน่งปัจจุบันของคุณในนาฬิกา

ถ้าคุณออกมาข้างนอกในขณะที่สวมนาฬิกาอยู่ จากนั้นเจอจุดที่ต้องการบันทึกเป็น POI ก็สามารถเพิ่มตำแหน่งลงในนาฬิกาได้โดยตรง

วิธีเพิ่ม POI ลงในนาฬิกา:

- 1. ปัคลงหรือกคปุ่มบนเพื่อเปิดตัวเรียกใช้งาน
- เลื่อนไปขัง การนำทาง และแตะที่ไอคอนหรือกดปุ่มตรงกลาง
- ปัดขึ้นหรือกดปุ่มล่างเพื่อเลื่อนลงไปขัง ตำแหน่งของคุณ และกดปุ่มตรงกลาง
- 4. รอให้นาฬิกาเปิดใช้งาน GPS และก้นหาตำแหน่งของกุณ
- 5. เมื่อนาฬิกาแสดงละติจูดและลองจิจูดของคุณ ให้กดปุ่มบนเพื่อบันทึกตำแหน่งของคุณเป็น POI และเลือกประเภท POI
- 6. ตามก่าเริ่มต้นชื่อ POI จะเหมือนกับประเภท POI (โดยมีหมายเลขกำกับตามหลัง) คุณสามารถแก้ไขชื่อได้ในภายหลังในแอr Suunto

#### การลบ POI

กุณสามารถลบ POI ได้โดยการลบ POI ออกจากรายการ POI ในนาฬิกาหรือลบ POI ในแอพ Suunto

วิธีลบ POI ในนาฬิกา:

- 1. ปัจลงหรือกคปุ่มบนเพื่อเปิดตัวเรียกใช้งาน
- เลื่อนไปยัง การนำทาง และแตะที่ไอคอนหรือกดปุ่มตรงกลาง
- ปัดขึ้นหรือกดปุ่มล่างเพื่อเลื่อนลงไปยัง จุดสนใจ และกดปุ่มตรงกลาง
- เลื่อนไปที่ POI ที่คุณต้องการนำออกจากนาฬิกาแล้วกดปุ่มตรงกลาง
- 5. เลื่อนไปที่ส่วนท้ายของรายละเอียดแล้วเลือก **ลบ**

เมื่อลบ POI ออกจากนาฬิกาแล้ว POI จะ ไม่ลบออกถาวร

หากต้องการลบ POI อย่างถาวรคุณต้องลบ POI ในแอr Suunto

#### 4.4.7.2. การนำทางไปยังจุดสนใจ

คุณสามารถนำทางไปยังจุคสนใจใคๆ ที่อยู่ในรายการจุคสนใจของนาฬิกา

🕑 หมายเหตุ: เมื่อมีการนำทางไปยังจุดสนใจ นาฬิกาของคุณใช้จะใช้ GPS เต็มที่

ในการนำทางสู่ POI:

- ปัดลงหรือกดปุ่มบนเพื่อเปิดตัวเรียกเมนู
- เลื่อนไปที่ การนำทาง (การนำทาง) แล้วแตะ ไอคอนหรือกคปุ่มตรงกลาง
- เลื่อนไปยัง จุดสนใจ แล้วกดปุ่มตรงกลางเพื่อเปิดรายการจุดสนใจ
- 4. เลือนไปยังจุดสนใจที่ต้องการไป แล้วกดปุ่มตรงกลาง
- กดปุ่มขวาบนเพื่อเริ่มนำทาง
- กดปุ่มบนอีกครั้งได้ทุกเมื่อเพื่อหยุดการนำทาง

การนำทางไปยังจุคสนใจมีสองมุมมอง:

• มุมมอง POI พร้อมด้วยตัวบ่งชี้ทิศทางและระยะทางไปยัง POI

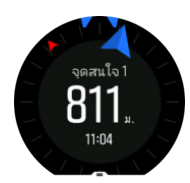

• มุมมองแผนที่แสดงตำแหน่งปัจจุบันของคุณเทียบกับจุดสนใจ (POI) และเส้นทางการนำทาง (เส้นทางที่คุณเดินทาง)

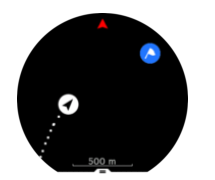

ป้ดไปทางซ้ายหรือขวา หรือกดปุ่มกลางเพื่อสลับระหว่างมุมมอง

🗮 เคล็ดลับ: ขณะอยู่ในมุมมอง POI ให้แตะหน้าจอเพื่อดูข้อมูลเพิ่มเติมในแถวล่าง เช่น ความสูงที่ต่างกันระหว่างตำแหน่งปัจจุบันกับ POI และเวลาการ เดินทางโดยประมาณ (ETA) หรือเส้นทาง (ETE)

ในมุมมองแผนที่ จุดสนใจอื่นๆ ใกล้เคียงจะแสดงเป็นสีเทา แตะหน้าจอเพื่อสลับระหว่างแผนที่ภาพรวมและมุมมองที่มีรายละเอียดเพิ่มเติม คุณจะปรับระดับ การชูมในมุมมองรายละเอียดได้โดยกดปุ่มตรงกลาง แล้วชูมเข้าและออกด้วยปุ่มบนและปุ่มล่าง

ขณะนำทาง คุณสามารถปัดขึ้นจากด้านล่างของหน้าจอ หรือกดปุ่มล่างเพื่อเปิดรายการทางลัด ทางลัดจะช่วยให้คุณเข้าถึงรายละเอียด POI ได้อย่างรวดเร็ว เช่น การบันทึกตำแหน่งปัจจุบัน การเลือก POI อื่นเพื่อนำทางไป รวมทั้งการจบการนำทาง

#### 4.4.7.3. ประเภทจุดสนใจ

ประเภทจุดสนใจที่มีให้เลือกใน Suunto 9 Peak มีดังนี้

| 0           | จุดสนใจทั่วไป                               |
|-------------|---------------------------------------------|
| <b>(</b> 2) | ที่นอน (สัตว์ สำหรับถ่าสัตว์)               |
| <b>A</b>    | เริ่มต้น (จุดเริ่มต้นของเส้นทางหรือทางเดิน) |
| 6           | ถ่าสัตว์ใหญ่ (สัตว์ สำหรับการถ่าสัตว์)      |
| 0           | นก (สัตว์ สำหรับถ่าสัตว์)                   |
| 0           | อาการ บ้าน                                  |
| ⊗           | คาเฟ้ อาหาร ร้านอาหาร                       |
| ٨           | แคมป์ พักแรม                                |
| 0           | รถ ที่จอดรถ                                 |
| 0           | ດ້ຳ                                         |
| ٥           | ผา ภูเขา เนินเขา หุบเขา                     |
| ۲           | ชายฝั่ง ทะเถสาบ แม่น้ำ น้ำ                  |
| 8           | ทางแขก                                      |
| 0           | เหตุฉุกเฉิน                                 |
| 0           | สิ้นสุด (จุดสิ้นสุดเส้นทางหรือทางเดิน)      |

| 0          | ปลา จุดตกปลา                                  |
|------------|-----------------------------------------------|
| 0          | ป่า                                           |
| G          | ภูมิสมบัติ                                    |
|            | โฮสเทล โรงแรม ที่พัก                          |
| 0          | ข้อมูล                                        |
| Ø          | ทุ่งหญ้า                                      |
| Ø          | ขอดเขา                                        |
| •          | รอยเท้า (รอยเท้าสัตว์ สำหรับการถ่าสัตว์)      |
|            | ถนน                                           |
| ۲          | ห็นผา                                         |
| <b>(()</b> | รอขถู (ร่องรอขจากสัตว์ สำหรับการถ่าสัตว์)     |
| 0          | รอยขูดขีด (ร่องรอยจากสัตว์ สำหรับการถ่าสัตว์) |
| <b>(a)</b> | การขิง (สำหรับถ่าสัตว์)                       |
| 0          | มองเห็น                                       |
| 0          | ล่าสัตว์เล็ก (สัตว์ สำหรับการล่าสัตว์)        |
| 6          | เพิ่งถ่าสัตว์ (สำหรับถ่าสัตว์)                |
| 0          | ทางเดิน                                       |
| 0          | จุดพักแรม (สำหรับถ่าสัตว์)                    |
| •          | น้ำตก                                         |

### 4.5. กิจกรรมประจำวัน

#### 4.5.1. การติดตามกิจกรรม

นาฬิกาจะติดตามระดับกิจกรรมโดขรวมที่ทำตลอดทั้งวัน ซึ่งถือเป็นปัจจัขสำคัญ ไม่ว่าจะแก่ต้องการให้ร่างกายแข็งแรงสมบูรณ์หรือกำลังฝึกซ้อมเพื่อการ แข่งขันที่จะเกิดขึ้นก็ตาม

การทำร่างกายให้กระฉับกระเฉงและออกกำลังกายเป็นเรื่องดี แต่คุณต้องจัดวันพักผ่อนที่เหมาะสมโดยทำกิจกรรมเบาๆ เมื่อฝึกซ้อมอย่างหนัก

ตัวนับกิจกรรมจะรึเซ็ตทุกๆ วันเวลาเที่ยงกืน ในวันสุดท้ายของสัปคาห์ (วันอาทิตย์) นาฬิกาจะแสดงข้อมูลสรุปกิจกรรมของกุณโดยแสดงก่าเฉลี่ยสำหรับ จำนวนรวมในแต่ละสัปดาห์และแต่ละวัน ้ปัดขึ้นหรือกดปุ่มล่างจากจอหน้าปัดเพื่อดูจำนวนก้าวที่ทำได้ทั้งหมด

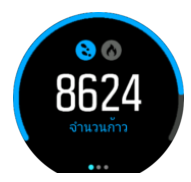

นาฬิกาจะนับจำนวนก้าวโดยใช้มิเตอร์วัดความเร็ว การนับจำนวนก้าวจะสะสมต่อไปเรื่อยๆ ตลอด 24 ชั่วโมงทุกวันในขณะบันทึกช่วงการออกกำลังกายและ กิจกรรมอื่นๆ อย่างไรก็ตาม นาฬิกาจะไม่นับก้าวในการเล่นกีฬาบางประเภท เช่น ว่ายน้ำและปั่นจักรยาน

้นอกจากจำนวนก้าวแล้ว คุณสามารถแตะหน้าจอเพื่อดูปริมาณแคลอรี โดยประมาณของแต่ละวัน

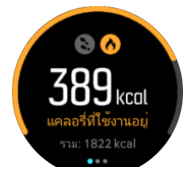

้ ตัวเลขขนาดใหญ่กลางหน้าจอกือจำนวนแกลอรี่ที่เผาผลาญไปแล้วโดยประมาณในระหว่างวัน กุณจะเห็นปริมาณแกลอรีทั้งหมดที่เผาผลาญไปแล้วด้านล่าง ขอดรวมจะแสดงทั้งแกลอรีจากการออกกำลังกายและอัตราการเผาผลาญพื้นฐานของกุณ (โปรดดูข้อมูลด้านล่าง)

้วงแหวนในหน้าจอทั้งสองชี้ให้เห็นว่ากุณใกล้ถึงเป้าหมายของกิจกรรมในแต่ละวันมากน้อยแก่ไหน เป้าหมายเหล่านี้ปรับให้เข้ากับการตั้งก่าส่วนตัวได้ (โปรด ดูข้อมูลด้านล่าง)

้นอกจากนี้ยังดูจำนวนก้าวในช่วงเจ็ควันที่ผ่านมาได้โดยปัดไปทางซ้าย ปัดซ้ายหรือกคปุ่มตรงกลางอีกครั้งเพื่อดูการเผาผลาญแกลอรี่

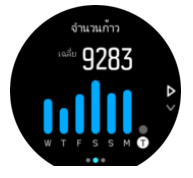

ปัจขึ้นเพื่อดูกิจกรรมในช่วงเจ็ดวันที่ผ่านมาแทนการดูกราฟ

### เป้าหมายกิจกรรม

้ คุณสามารถปรับเปลี่ยนเป้าหมายประจำวันได้ทั้งจำนวนก้าวและปริมาณแกลอรี ขณะอยู่ในหน้าจอกิจกรรม ให้แตะหน้าจอหรือกดปุ่มกลางก้างไว้เพื่อเปิดการ ตั้งก่าเป้าหมายกิจกรรม

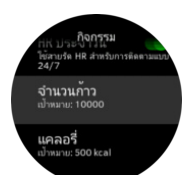

ขณะตั้งจำนวนก้าวเป้าหมาย คุณสามารถกำหนดจำนวนก้าวทั้งหมดที่จะเดินในแต่ละวันได้ แคลอรี่ ทั้งหมดที่คุณเผาผลาญต่อวันจะขึ้นอยู่กับปัจจัยสองอย่าง ได้แก่ อัตราการเผาผลาญพื้นฐาน (BMR) และกิจกรรมทางกาย

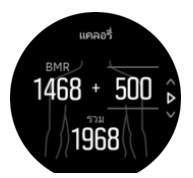

ี่ ก่า BMR คือปริมาณแคลอรีที่ร่างกาขเผาผลาญในขณะที่กำลังพัก ซึ่งเป็นปริมาณแคลอรีที่ร่างกายต้องใช้เพื่อให้ร่างกายอบอุ่นและทำงานบางอย่างได้ เช่น กะพริบตาหรือทำให้หัวใจเด้น ปริมาณแคลอรีนี้ขึ้นอยู่กับลักษณะส่วนตัวของคุณ รวมถึงปัจจัยต่าง ๆ เช่น อายุและเพศ

เมื่อตั้งปริมาณแคลอรีเป้าหมายแล้ว คุณต้องกำหนดปริมาณแคลอรีที่ต้องการเผาผลาญ นอกเหนือจากก่า BMR หรือที่เรียกว่าแคลอรีจากกิจกรรมทางร่างกาย วงแหวนในหน้าจอแสดงความคืบหน้าในการทำกิจกรรม โดยขึ้นอยู่กับปริมาณแกลอรีที่เผาผลาญในระหว่างวันเมื่อเปรียบเทียบกับเป้าหมายที่ตั้งไว้

#### 4.5.2. HR แบบทันที

การแสดงผลอัตราการเต้นหัวใจทันที (HR) แสดงภาพรวมแบบย่อของอัตราการเต้นหัวใจของคุณ

กดปุ่มขวาล่างจากมุมมองหน้าปัดนาฬิกาเพื่อเลื่อนไปยังหน้าจอแสดงผล HR

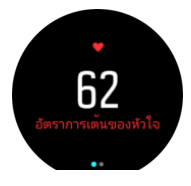

้ปัดลงหรือกดปุ่มบนเพื่อออกจากหน้าจอนั้นและกลับไปที่หน้าปัดนาฬิกาตามปกติ

#### 4.5.3. HR ประจำวัน

การวัดอัตราการเต้นของหัวใจประจำวันแสดงอัตราการเต้นของหัวใจในรอบ 12 ชั่วโมง ซึ่งข้อมูลนี้เป็นประโยชน์โดยบ่งบอกการฟื้นตัวของคุณหลังจากออก กำลังกายอย่างหนัก เป็นต้น

หน้าจอจะแสดงกราฟอัตราการเต้นของหัวใจในช่วงเวลา 12 ชั่วโมง กราฟจะแสดงโดยใช้ข้อมูลอัตราการเต้นของหัวใจโดยเฉลี่ยตามช่วงเวลา 24 นาที นอกจากนี้ เมื่อปัดขึ้นหรือกดปุ่มล่าง คุณจะเห็นอัตราการเผาผลาญแกลอรี่รายชั่วโมงและอัตราการเต้นของหัวใจต่ำสุดในช่วง 12 ชั่วโมงโดยเฉลี่ย

อัตราการเด้นของหัวใจต่ำสุดในช่วง 12 ชั่วโมงที่ผ่านมาเป็นตัวบ่งซี้การฟื้นดัวที่ดี ถ้าอัตรานี้สูงกว่าปกติ คุณอาจขังฟื้นสภาพจากการออกกำลังกายครั้งล่าสุด ได้ไม่เต็มที่

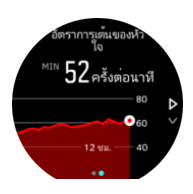

หากคุณบันทึกการออกกำลังกาย ก่าอัตราการเด้นของหัวใจในแต่ละวันจะสะท้อนถึงอัตราการเต้นของหัวใจที่เพิ่มขึ้นและการเผาผลาญแกลอรีจากการออก กำลังกายของคุณ โปรดทราบว่ากราฟและอัตราการเผาผลาญพลังงานมาจากก่าเฉลี่ย ถ้าอัตราการเด้นของหัวใจของคุณขึ้นสูงสุดที่ 200 ครั้งต่อนาทีขณะออก กำลังกาย กราฟจะไม่แสดงก่าสูงสุด แต่แสดงก่าเฉลี่ยจาก 24 นาทีเมื่ออัตราการเด้นของหัวใจแตะระดับสูงสุด

้ คุณต้องเปิดคุณลักษณะอัตราการเต้นของหัวใจประจำวันก่อน จึงจะเห็นหน้าจออัตราการเต้นของหัวใจประจำวัน เปิดหรือปิดคุณลักษณะนี้ได้จากการตั้งก่าใน **กิจกรรม** หากคุณอยู่ในหน้าจออัตราการเต้นหัวใจรายวัน ก็จะเข้าสู่การตั้งก่ากิจกรรมได้โดยกดปุ่มกลางก้างไว้

หลังจากเปิดคุณลักษณะ HR ประจำวันแล้ว นาฬิกาจะเปิดเซ็นเซอร์วัดอัตราการเด้นของหัวใจแบบออปติคอลเป็นประจำเพื่อวัดอัตราการเต้นของหัวใจของ คุณ ซึ่งจะเพิ่มการใช้แบตเตอรี่เล็กน้อย

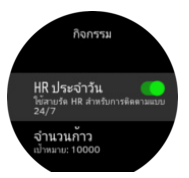

เมื่อเปิดคุณลักษณะนี้แล้ว นาฬิกาจะ ใช้เวลา 24 นาทีก่อนจะแสดงข้อมูลอัตราการเต้นของหัวใจประจำวัน

วิธีดู HR ประจำวัน

- 1. กดปุ่มขวาล่างจากมุมมองหน้าปัดนาฬิกาเพื่อเลื่อนไปยังหน้าจอแสดงผล HR
- 2. ปัดซ้ายเพื่อเข้าสู่หน้าจอ HR ประจำวัน
- ปัดขึ้นหรือกดปุ่มถ่างเพื่อดูการเผาผลาญแกลอรี่

#### 4.5.4. ออกซิเจนในเลือด

A กำเตือน: Suunto 9 Peak ไม่ใช่เครื่องมือแพทย์และระดับออกซิเจนในเลือดที่ระบุโดย Suunto 9 Peak ไม่ได้มีไว้สำหรับการวินิจฉัยหรือติดตามสภาวะ ทางการแพทย์

กุณสามารถวัดระดับออกซิเจนในเถือดได้ด้วย Suunto 9 Peak

ระดับออกซิเจนในเลือดสามารถบ่งบอกถึงการทำงานหนักเกินไปหรือความเหนื่อขล้า และการวัดขังเป็นตัวบ่งชี้ที่เป็นประโยชน์ของความคืบหน้าในการปรับ ตัวให้ชินกับสภาพอากา<del>ศ</del>สูง

ระดับออกซิเจนในเลือดปกติอยู่ระหว่าง 96% ถึง 99% ที่ระดับน้ำทะเล ค่าที่ดีต่อสุขภาพอาจลดลงเล็กน้อยที่ระดับความสูงมาก การปรับตัวให้ชินกับความสูง ได้จะทำให้ก่าเพิ่มขึ้นอีกกรั้ง

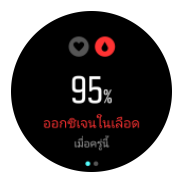

คุณสามารถดูระดับออกซิเงนในเลือดได้จากมุมมองอัตราการเต้นของหัวใจ :

- จากหน้าปัดนาฬิกา ให้กดปุ่มล่างหรือปัดขึ้นเพื่อเข้าสู่หน้าจอ อัตราการเต้นของหัวใจ
- แตะเพื่อเข้าสู่หน้าจอ ออกซิเจนในเลือด
- จับมือของคุณให้นิ่งในขณะที่นาฬิกากำลังวัด
- 4. หากการวัดล้มเหลว โปรดปฏิบัติตามกำแนะนำในนาฬิกา
- เมื่อการวัดเสร็จสิ้น ค่าออกซิเจนในเลือดของคุณจะปรากฏขึ้น

้ คุณขังสามารถวัคระดับออกซิเจนในเลือคระหว่างการนอนหลับได้อีกค้วย ดูที่ 4.9. การติคตามการนอนหลับ

### 4.6. ข้อมูลเชิงลึกสภาพกลางแจ้ง

Suunto 9 Peak วัดกวามดันอากาศสัมบูรณ์อข่างต่อเนื่อง โดยใช้เซ็นเซอร์กวามดันในตัว ระบบนี้จะกำนวณกวามสูงหรือกวามกดอากาศที่ระดับน้ำทะเลโดยขึ้น อยู่กับการวัดและก่าอ้างอิงกวามสูงของกุณ

🛆 ข้อควรระวัง: รักษาพื้นที่รอบๆ รูเซ็นเซอร์ความคันอากาศสองช่องที่ตำแหน่งหกนาฬิกาค้านข้างนาฬิกาของคุณให้ปราศจากสิ่งสกปรกและทราย อย่า ใส่วัตถุใดๆ ลงในช่องนี้เนื่องจากอาจทำความเสียหายให้เซ็นเซอร์ได้

ปัดขึ้นหรือกดปุ่มล่างเพื่อดูระดับกวามสูงและกวามดันบรรยากาศในปัจจุบัน

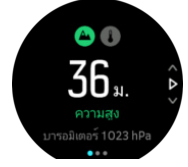

แตะหน้าจอเพื่อดูอุณหภูมิปัจจุบัน

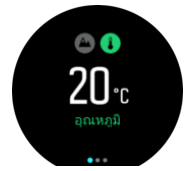

้ปัดซ้ายหรือกดปุ่มกลางเพื่อสลับกราฟแนวโน้มของเครื่องวัดกวามสูงและกวามดันอากาศ

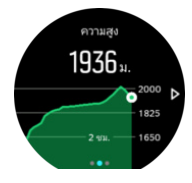

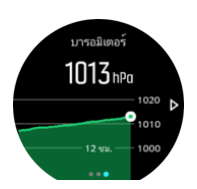

ตรวจสอบว่ามีการตั้งก่าอ้างอิงกวามสูงอย่างถูกต้อง (โปรคดู 4.6.1. มาตรวัคกวามสูง) ดูระดับกวามสูงของตำแหน่งปัจจุบันได้จากแผนที่ภูมิประเทศส่วนใหญ่ หรือแผนที่ออนไลน์ เช่น Google Maps

การเปลี่ยนแปลงของสภาพอากาศในท้องถิ่นส่งผลกระทบต่อการอ่านความสูง หากสภาพอากาศในท้องถิ่นเปลี่ยนแปลงบ่อย คุณควรรีเซ็ตค่าอ้างอิงระคับ ความสูงอย่างสม่ำเสมอ โดยเฉพาะก่อนเริ่มการเดินทางครั้งต่อไป

🗎 **เคล็ดลับ:** ขณะอยู่ในมุมมองมิเตอร์วัคความสูงหรือบารอมิเตอร์ ให้กคปุ่มกลางค้างไว้เพื่อเข้าถึงการตั้งก่ากลางแข้งอย่างรวคเร็วที่สามารถปรับก่าอ้างอิง ได้

## โปรไฟล์ระดับความสูง-บารอมิเตอร์อัตโนมัติ

การเปลี่ขนแปลงสภาพอากาศและระดับความสูงจะทำให้ความกดอากาศเปลี่ยนแปลง คุณสามารถจัดการข้อมูลนี้ได้โดย Suunto 9 Peak จะสลับการตีความ การเปลี่ยนแปลงความกดอากาศเป็นระดับความสูงหรือสลับเป็นการเปลี่ยนแปลงสภาพอากาศอัตโนมัติ โดยขึ้นอยู่กับการเคลื่อนไหวของคุณ

หากนาฬิกาสัมผัสถึงการเคลื่อนที่ในแนวดิ่ง ก็จะสลับไปเป็นการวัคระดับความสูง เมื่อดูกราฟความสูง นาฬิกาจะอัปเดตข้อมูลโดยล่าช้าไม่เกิน 10 วินาที

ถ้าคุณอยู่ที่ที่มีความสูงคงที่ (เคลื่อนไหวในแนวตั้งน้อยกว่า 5 เมตรภายใน 12 นาที) นาฬิกาจะแปลผลการเปลี่ยนแปลงความกดอากาศทั้งหมดว่าเป็นการ เปลี่ยนแปลงสภาพอากาศ

#### 4.6.1. มาตรวัคความสูง

Suunto 9 Peak ใช้ความกคดันของบรรยากาศในการวัดระดับความสูง คุณต้องกำหนดจุดอ้างอิงความสูงเพื่อให้อ่านก่าได้ถูกต้อง ซึ่งอาจใช้ก่าระดับความสูง ปัจจุบันได้ หากคุณทราบก่าที่แน่นอน หรือใช้ FusedAlti (ดู *4.16. FusedAlti™*) ในการกำหนดจุดอ้างอิงโดยอัตโนมัติ

้ กำหนดจุดอ้างอิงจากการตั้งก่าในส่วน **กลางแจ้ง** (กลางแจ้ง)

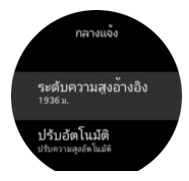

### 4.7. ข้อมูลเชิงลึกในการออกกำลังกาย

นาฬิกาจะบอกภาพรวมกิจกรรมการออกกำลังกาย

้ปัดซ้ายหรือกดปุ่มล่างจากมุมมองหน้าปัดเพื่อดูข้อมูลเชิงลึกของการออกกำลังกาย

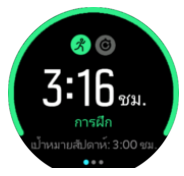

ป้ดซ้ายหรือกดปุ่มตรงกลางสองครั้งเพื่อดูกราฟกิจกรรมทั้งหมดในช่วง 3 สัปดาห์ที่ผ่านมาและระยะเวลาเฉลี่ย แตะหน้าจอเพื่อสลับกิจกรรมต่างๆ ที่ทำไว้ใน ช่วง 3 สัปดาห์ที่ผ่านมา

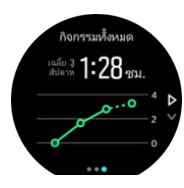

ป้ดขึ้นหรือกดปุ่มขวาล่างเพื่อดูสรุปผลการออกกำลังกายทั้งหมดของสัปดาห์ปัจจุบัน บทสรุปจะรวมระยะเวลาและแกลอรี่ การปัดขึ้นเมื่อเลือกกิจกรรมที่ เฉพาะเจาะจงจะแสดงรายละเอียดของกิจกรรมนั้น

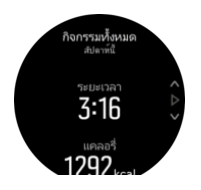

# 4.8. การฟื้นตัว

เวลาในการฟื้นตัวคือเวลาที่ร่างกายของคุณต้องใช้ในการฟื้นตัวหลังจากออกกำลังกาย มีหน่วยเป็นชั่วโมง เวลานี้จะขึ้นอยู่กับช่วงเวลาและความเข้มข้นของ การออกกำลังกายที่บันทึกเอาไว้ รวมทั้งความเมื่อยล้าโดยรวม

ระขะเวลาในการฟื้นตัวจะสะสมมาจากการออกกำลังกายทุกประเภท กล่าวกือ เวลาฟื้นตัวสะสมของคุณในการฝึกซ้อมที่นาน แต่ระดับความเข้มข้นต่ำจะเท่า กันกับที่ความเข้มสูง

เวลาจะสะสมในการฝึกซ้อมทุกครั้ง ดังนั้น หากคุณฝึกซ้อมอีกครั้งก่อนที่เวลาจะหมดลง เวลาสะสมใหม่จะเพิ่มเข้าในส่วนที่เหลือจากการฝึกซ้อมก่อนหน้า

หากต้องการดูเวลาการฟื้นตัวจากหน้าปัดนาฬิกา ให้ปัดขึ้นหรือกดปุ่มขวาล่างจนกว่าจะเห็นหน้าจอการฝึกอบรมและการฟื้นตัว แตะเพื่อสลับระหว่างการฝึก อบรมและการฟื้นตัว

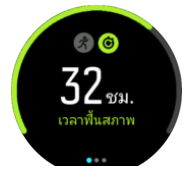

เนื่องจากเวลาในการฟื้นตัวเป็นเพียงเวลาโดยประมาณ ชั่วโมงสะสมจะนับถอยหลังอย่างคงที่ โดยไม่กำนึงถึงระดับการออกกำลังกายของคุณหรือปัจจัยส่วน ตัวอื่นๆ หากคุณแข็งแรงมาก คุณอาจฟื้นตัวเร็วกว่าที่คาดไว้ ในทางกลับกัน หากคุณเป็นหวัด การฟื้นตัวของคุณอาจจะช้ากว่าที่คาดไว้

### 4.9. การติดตามการนอนหลับ

การนอนหลับตอนกลางคืนที่ดีถือเป็นสิ่งสำคัญสำหรับจิตใจและร่างกายที่แข็งแรง คุณสามารถใช้นาฬิกาติดตามการนอนหลับ และเวลาที่ใช้ในการนอนหลับ โดยเฉลี่ย

เมื่อคุณใส่นาฬิกาเข้านอน Suunto 9 Peak จะเป็นการติดตามการนอนหลับของคุณด้วยข้อมูลจากมาตรวัดความเร็ว

ติดตามการนอนหลับ:

- 1. ไปที่การตั้งค่านาฬิกา เลื่อนลงไปที่ นอนหลับ และกดปุ่มตรงกลาง
- สลับเปิด การติดตามการนอน

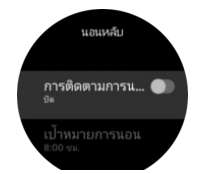

ตั้งเวลาเข้านอนและตื่นนอนตามกิจวัตรการนอนหลับปกติของคุณ

หลังจากที่คุณกำหนดเวลาเข้านอนแล้ว คุณสามารถเลือกให้นาฬิกาอยู่ในโหมด ห้ามรบกวน ในช่วงเวลานอนและเลือกว่าต้องการวัดเวลา ออกซิเจนในเลือด ของคุณระหว่างการนอนหลับหรือไม่

ขั้นตอนที่ 3 ข้างด้น กำหนดเวลาเข้านอนของคุณ โดขนาฬิกาจะใช้ช่วงเวลาดังกล่าวเพื่อระบุเวลาที่คุณนอนหลับ (ในช่วงเวลาเข้านอน) และราขงานการนอน หลับทั้งหมดเป็นช่วงเวลาเดียว เช่น ถ้าคุณลุกขึ้นดื่มน้ำในตอนกลางคืน นาฬิกาจะนับการนอนหลับหลังจากนั้นเป็นช่วงเดียวกัน

🛃 หมายเหตุ: หากคุณเข้านอนก่อนเวลา และตื่นหลังเลยเวลานอนไปแล้ว นาฬิกาจะไม่นับว่าเป็นช่วงการนอนหลับ คุณควรตั้งเวลานอนตามเวลาที่เร็ว ที่สุดที่จะเข้านอน และช่วงเวลาที่อาจดื่นนอน เมื่อเปิดการติดตามการนอนหลับแล้ว คุณยังตั้งเป้าหมายการนอนหลับได้อีกด้วย ผู้ใหญ่โดยทั่วไปต้องใช้เวลานอน 7 ถึง 9 ชั่วโมงต่อวัน ทั้งนี้ เวลาการนอน หลับของคุณอาจต่างจากช่วงเวลาทั่วไปได้

### แนวโน้มการนอนหลับ

เมื่อดื่นนอน นาฬิกาจะทักทายด้วยข้อมูลสรุปการนอนหลับที่ผ่านมา โดยระบุระยะเวลานอนหลับทั้งหมด รวมเวลาที่คุณตื่นอยู่ (เดินไปเดินมา) และเวลาที่ หลับลึก (ไม่มีการเกลื่อนไหว)

้นอกเหนือจากข้อมูลสรุปการนอนหลับแล้ว คุณยังติดตามแนวโน้มการนอนหลับโดยรวมได้จากข้อมูลเชิงลึกเกี่ยวกับการนอนหลับ กดปุ่มขวาล่างจากหน้า ปัดนาฬิกาจนกว่าจะเห็นหน้าจอ **นอนหลับ** มุมมองแรกจะแสดงการนอนหลับกรั้งล่าสุดเทียบกับเป้าหมายการนอนหลับที่ตั้งไว้

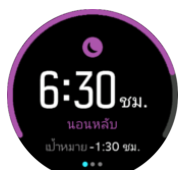

ขณะอยู่ในโหมคนอนหลับ ให้ปัคซ้ายเพื่อลูการนอนหลับเฉลี่ยในช่วงเง็ควันที่ผ่านมา ปัคขึ้นเพื่อลูเวลาการนอนหลับจริงในช่วงเง็ควันที่ผ่านมา ขณะแสดงผลหน้าจอการนอนหลับเฉลี่ย ให้ปัคซ้ายเพื่อลูกราฟค่า HR โดยเฉลี่ยในช่วงเง็ควันที่ผ่านมา

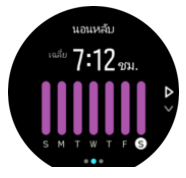

ปัดขึ้นเพื่อดูก่า HR จริงในช่วงเจ็ดวันที่ผ่านมา

📝 หมายเหตุ: จากหน้าจอ นอนหลับ คุณสามารถกดปุ่มกลางค้างไว้เพื่อเข้าถึงการตั้งค่าการติดตามการนอนหลับ

📝 หมายเหตุ: การวัดค่าการนอนหลับทั้งหมดมาจากการเคลื่อนใหวเท่านั้น จึงเป็นค่าประมาณที่อาจไม่ใช่พฤติกรรมการนอนหลับที่แท้จริงของคุณ

#### คุณภาพการนอนหลับ

นอกเหนือจากระขะเวลาแล้ว นาฬิกาของคุณขังสามารถประเมินคุณภาพการนอนหลับด้วยการคิดตามความแปรผันของอัตราการเค้นของหัวใจระหว่างการ นอนหลับ ความแตกต่างเป็นตัวบ่งชี้ว่าการนอนหลับของคุณช่วยให้คุณพักผ่อนและฟื้นตัวได้ดีเพียงใด คุณภาพการนอนหลับจะแสดงเป็นสเกลจาก 0 ถึง 100 ในสรุปการนอนหลับ โดยที่ 100 คือมีคุณภาพดีที่สุด

### วัดอัตราการเต้นของหัวใจและออกซิเจนในเลือดขณะนอนหลับ

หากคุณสวมนาฬิกาในตอนกลางกิน คุณจะ ได้รับข้อมูลเพิ่มเติมเกี่ยวกับอัตราการเด้นของหัวใจและระดับออกซิเจนในเลือด (จำเป็นต้องเปิดใช้งานในการตั้ง ก่าการติดตามการนอนหลับ) ขณะนอนหลับ กวรตรวจสอบว่า HR รายวันเปิดอยู่ (ดูที่ *4.5.3. HR ประจำวัน*) เพื่อให้อัตราการเต้นของหัวใจเป็นแบบออปติ คอลในช่วงกลางกิน

### โหมดห้ามรบกวนอัตโนมัติ

้ กุณสามารถใช้การตั้งก่า "ห้ามรบกวนอัตโนมัติ" เพื่อเปิดโหมดห้ามรบกวนโดขอัตโนมัติขณะนอนหลับ

# 4.10. ความเครียดและการฟื้นตัว

ทรัพยากรของกุณเป็นตัวชี้วัคระคับพลังงานของร่างกายที่ดี และแปลความสามารถของกุณในการจัคการความเกรียดและรับมือกับความท้าทายในแต่ละวัน

้ความเครียดและการออกกำลังกาขจะทำให้ทรัพยากรของคุณหมดสิ้นลง ในขณะที่การพักผ่อนและการฟื้นตัวจะกู้กลับคืนมา การนอนหลับที่ดีเป็นส่วนสำคัญ ของ การทำให้ร่างกายของคุณมีทรัพยากรที่ต้องการ เมื่อระดับทรัพยากรของคุณสูงขึ้น คุณจะรู้สึกสดชื่นและกระปรี้กระเปร่า การออกไปวิ่งเมื่อทรัพยากรของคุณสูงหมายความว่าคุณอาจจะมีการวิ่งที่ดี เพราะ ร่างกายของคุณมีพลังงานที่จำเป็นในการปรับตัวและปรับปรุงผลลัพธ์ที่ได้

้ความสามารถในการติดตามแหล่งทรัพยากรของคุณจะช่วยให้คุณสามารถจัดการและใช้งานได้อย่างชาญุฉลาด นอกจากนี้ คุณยังสามารถใช้ระดับทรัพยากร ้ของคุณเพื่อเป็นแนวทางในการระบุปัจจัยความเครียดได้ด้วย รวมทั้งผลต่อการฟื้นตัวอย่างมีประสิทธิภาพ และผลจากโภชนาการที่ดี

้ความเครียดและการฟื้นสภาพจะใช้การอ่านค่าเซ็นเซอร์หัวใจ และเพื่อรับข้อมลเหล่านี้ระหว่างวัน ต้องเปิดใช้งาน HR ประจำวัน ดที่ 4.5.3. HR ประจำวัน

เป็นสิ่งสำคัญที่ HR สูงสุด ของกุณและ HR ขณะพักผ่อน ต้องตั้งค่าให้ตรงกับอัตราการเด้นของหัวใจเพื่อให้แน่ใจว่ากุณได้รับการอ่านที่แม่นขำที่สุด โดยค่า เริ่มต้น HR ขณะพักผ่อน ค่านี้จะตั้งไว้ที่ 60 bpm และ HR สูงสุด จะขึ้นอยู่กับอายุของกุณ

้ก่า HR เหล่านี้สามารถเปลี่ยนได้ง่าย ๆ ในส่วนการตั้งก่าที่ GENERAL -> PERSONAL

🔍 เคล็ดลับ: ใช้การอ่านอัตราการเต้นของหัวใงต่ำสุดที่วัดได้ระหว่างการนอนหลับเป็น HR ขณะพักผ่อน

ึกคปุ่มขวาล่างเพื่อเลื่อนลงไปที่การแสดงผลความเกรียดและการฟื้นตัว

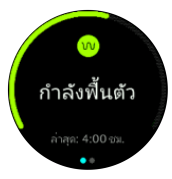

มาตรวัดรอบ ๆ การแสดงผลนี้แสดงถึงระดับทรัพยากรโดยรวมของกณ ถ้าเป็นสีเขียวหมายกวามว่ากณกำลังฟื้นตัว ตัวบ่งชี้สถานะและเวลาจะบอกสถานะ ้ ปัจจุบันของคุณ (ใช้งาน ไม่ใช้งาน การฟื้นตัว หรือเครียด) และระขะเวลาที่คุณอยู่ในสถานะนั้น เช่น ในภาพหน้าจอนี้ คุณได้ฟื้นตัวในช่วง 4 ชั่วโมงที่ผ่านมา

กดปุ่มกลางเพื่อดูแผนภูมิแท่งที่แสดงทรัพยากรของคุณในช่วง 16 ชั่วโมงที่ผ่านมา

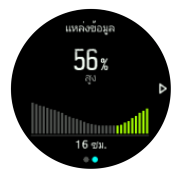

้แถบสีเขียวแสดงช่วงเวลาที่คณกำลังฟื้นตัว ค่าเปอร์เซ็นต์เป็นค่าประมาณระดับทรัพยากรปัจจบันของคณ

### 4.11. ระดับความสมบูรณ์แข็งแรง

้ความสมบูรณ์แข็งแรงของหัวใจที่ดีเป็นสิ่งสำคัญสำหรับสุขภาพโดยรวม สุขภาวะที่ดี และสมรรถนะทางการกีฬาของคุณ

ระดับความสมบูรณ์แข็งแรงของหัวใจของคุณกำหนดเป็น VO2max (การใช้ออกซิเจนสูงสุด) ซึ่งเป็นที่ชอมรับกันอย่างแพร่หลาชว่าเป็นการวัคค่าสมรรถนะ ้ความทนทานแบบแอ โรบิก กล่าวได้ว่า VO2max แสดงให้เห็นว่าร่างกายของคุณสามารถใช้ออกซิเจนได้ดีเพียงใด ยิ่งก่า VO2max ของคุณสูงขึ้น แสดงว่าคุณ ใช้ออกซิเจนได้ดียิ่งขึ้น

การประเมินระดับความสมบูรณ์แข็งแรงของคุณ ขึ้นอยู่กับการตรวจจับการตอบสนองของอัตราการเต้นของหัวใจในระหว่างการออกกำลังกายค้วยการวิ่งหรือ เดินที่บันทึกไว้ หากต้องการประเมินระคับความความสมบรณ์แข็งแรงของคณ ให้บันทึกการวิ่งหรือเดินด้วยระยะเวลาอย่างน้อย 15 นาทีในขณะที่สวมใส่ Suunto 9 Peak ของคุณ

้นาฬิกาของคุณจะสามารถประเมินระคับความความสมบูรณ์แข็งแรงของคุณสำหรับการออกกำลังกายค้วยการวิ่งและเดินทั้งหมด

ระดับความแข็งแกร่งปัจจุบันของคุณจะแสดงในหน้าจอแสดงระดับความสมบูรณ์จากหน้าปัดนาฬิกากคปุ่มด้านล่างขวาเพื่อเลื่อนไปยังหน้าจอที่แสดงระดับ ความสมบูรณ์

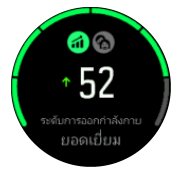

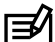

📝 หมายเหตะ หากนาฬิกายังไม่ได้ประมาณระดับความสมบูรณ์แข็งแรงของคุณ จอแสดงผลระดับความสมบูรณ์แข็งแรงจะแนะนำคุณต่อไป

ข้อมูลข้อนหลังจากการออกกำลังกายค้วยการวิ่งและการเดินที่บันทึกไว้ มีส่วนช่วยให้มั่นใจว่าการประมาณค่า VO2max ของคุณมีความแม่นยำ ยิ่งคุณบันทึก กิจกรรมด้วย Suunto 9 Peak ของคุณมากเท่าใด การประมาณก่า VO2max ของคุณจะแม่นยำมากขึ้นเท่านั้น

มีระดับความสมบูรณ์แข็งแรงแปดระดับ: ตั้งแต่แข่มาก, แข่, พอใช้, เฉลี่ข, ดี, ดีมาก, ขอดเยี่ขม, ดีเลิศ, ดีมาก และขอดเยี่ขม ก่าจะขึ้นอยู่กับอาขุและเพศของกุณ และยิ่งก่าสูงขึ้น ระดับความสมบูรณ์แข็งแรงจะยิ่งดีขึ้น

แตะหน้าจอเพื่อดูอาขุความฟิตโดยประมาณของคุณ อาขุความสมบูรณ์แข็งแรงเป็นค่าตัวซี้วัดที่ตีความค่า VO2max ของคุณอีกครั้งในด้านอาขุ การออกกำลัง กายอย่างถูกต้องเป็นประจำจะช่วยให้คุณเพิ่มมูลค่า VO2max และลดอาขุความสมบูรณ์แข็งแรงของคุณ

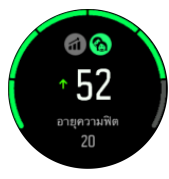

การปรับปรุง VO2max เป็นเรื่องเฉพาะบุคคล และขึ้นอยู่กับปัจจัยต่าง ๆ เช่น อายุ เพศ พันธุกรรม และประวัติการออกกำลังกาย หากคุณแข็งแรงมากอยู่แล้ว การเพิ่มระดับความสมบูรณ์แข็งแรงของคุณจะช้าลง หากคุณเพิ่งเริ่มออกกำลังกายเป็นประจำ คุณอาจเห็นว่าความสมบูรณ์แข็งแรงเพิ่มขึ้นอย่างรวดเร็ว

### 4.12. เซนเซอร์วัดอัตราการเต้นของหัวใจที่หน้าอก

คุณสามารถใช้เซ็นเซอร์วัดอัตราการเค้นหัวใจที่ใช้กับ Bluetooth<sup>®</sup> Smart ได้ เช่น Suunto Smart Sensor กับ Suunto 9 Peak เพื่อดูข้อมูลความเข้มข้นในการ ออกกำลังกายได้อย่างแม่นยำ

เมื่อใช้ Suunto Smart Sensor กุณสามารถใช้หน่วยความจำอัตราการเต้นของหัวใจได้ด้วย ฟังก์ชันเซ็นเซอร์หน่วยความจำจะบัฟเฟอร์ข้อมูล หากการเชื่อมต่อ กับนาฬิกาสะดุคลง เช่น ขณะว่ายน้ำ (ส่งข้อมูลได้น้ำไม่ได้)

้นอกจากนี้ ยังวางนาฬิกาทิ้งไว้ได้หลังจากเริ่มการบันทึกแล้ว โปรดดูข้อมูลเพิ่มเติมจากกู่มือการใช้งาน Suunto Smart Sensor

้ดูรายละเอียดเพิ่มเติมได้จากกู่มือการใช้งาน Suunto Smart Sensor หรือเซ็นเซอร์วัดอัตราการเต้นของหัวใจที่ใช้ Bluetooth ® Smart ได้

และดูวิธีจับคู่เชิ่นเซอร์วัคอัตราการเต้นของหัวใจกับนาฬิกาได้ใน 4.13. การจับคู่ POD และเซ็นเซอร์

### 4.13. การจับคู่ POD และเซ็นเซอร์

จับกู่นาฬิกากับ Bluetooth Smart POD และเซ็นเซอร์เพื่อเก็บข้อมูลเพิ่มเติมขณะบันทึกการออกกำลังกายได้ เช่น พลังงานที่ใช้ในการขี่จักรยาน

Suunto 9 Peak รองรับ POD และเซ็นเซอร์ในประเภทต่อไปนี้

- อัตราการเต้นของหัวใจ
- จักรยาน
- กำลัง
- เท้า

📝 หมายเหตุ: กุณจะ ไม่สามารถจับกู่ได้หากเปิดโหมดเกรื่องบินอยู่ โปรดปิดโหมดเกรื่องบินก่อนการจับกู่ ดู 3.5. โหมดเกรื่องบิน

วิธีจับคู่ POD หรือเซ็นเซอร์

- ไปที่การตั้งค่านาฬิกา แล้วเลือก การเชื่อมต่อ (การเชื่อมต่อ)
- เลือก จับคู่เซ็นเซอร์ (จับคู่เซนเซอร์) เพื่อดูรายการประเภทของเซ็นเซอร์
- ปัดลงเพื่อดูรายการทั้งหมด แล้วแตะประเภทของเซ็นเซอร์ที่ต้องการจับถู่

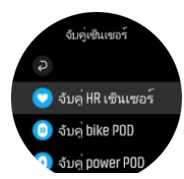

4. ทำตามกำแนะนำในนาฬิกาเพื่อให้เสร็จสิ้นการจับกู่ (โปรคดูที่เซ็นเซอร์หรือกู่มือ POD ถ้าจำเป็น) กคปุ่มกลางเพื่อไปขังขั้นตอนต่อไป

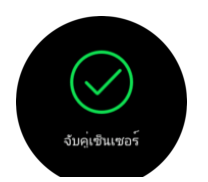

หาก POD มีการตั้งก่าที่จำเป็น เช่น ความขาวข้อเหวี่ยงสำหรับ power POD ข้อความจะปรากฏให้คุณป้อนก่าในระหว่างขั้นตอนการจับคู่ เมื่อจับคู่ POD หรือเซ็นเซอร์แล้ว นาฬิกาจะค้นหาทันทีที่คุณเลือกโหมดกีฬาที่ใช้เซ็นเซอร์ประเภทนั้นๆ คุณสามารถดูรายการอุปกรณ์ทั้งหมดที่จับคู่ไว้ในนาฬิกา โดยไปที่การตั้งก่าในส่วน **การเชื่อมต่อ** (การเชื่อมต่อ) » **อุปกรณ์ที่จับคู่** (อุปกรณ์ที่จับคู่) คุณสามารถลบ (เลิกจับคู่) อุปกรณ์นั้นจากรายการนี้ได้ ถ้าต้องการ เลือกอุปกรณ์ที่ต้องการถบออก แล้วแตะ **ลิม** (ลืม)

#### 4.13.1. การปรับเทียบ POD จักรยาน

้สำหรับ POD จักรยาน คุณต้องกำหนดเส้นรอบวงของล้อในนาฬิกา เส้นรอบวงต้องเป็นมิลลิเมตรและทำเป็นขั้นตอนในการปรับเทียบ หากเปลี่ยนล้อ (มี ขนาดเส้นรอบวงใหม่) ของจักรยาน คุณต้องเปลี่ยนการตั้งค่าเส้นรอบวงล้อในนาฬิกาด้วย

วิชีเปลี่ยนวงล้อ

- 1. ไปที่การตั้งค่า จากนั้น การเชื่อมต่อ » อุปกรณ์ที่จับคู่
- เลือก POD จักรยาน
- เลือกเส้นรอบวงล้อใหม่

#### 4.13.2. การปรับเทียบ foot POD

เมื่อจับคู่ POD ที่เท้า นาฬิกาจะใช้ GPSปรับเทียบ POD โดยอัตโนมัติ เราขอแนะนำให้ใช้การปรับเทียบอัตโนมัติ แต่คุณสามารถปิดใช้งานได้ (หากจำเป็น) จากการตั้งก่า POD ในส่วน <mark>การเชื่อมต่อ (การเชื่อมต่อ) » อุปกรณ์ที่จับคู่ (เซ็นเซอร์ที่จับคู่)</mark>

ในการปรับเทียบครั้งแรกกับ GPS คุณควรเลือกโหมดกีฬาที่ใช้ POD ที่เท้าและกำหนดความแม่นขำของ GPS ไว้เป็น ด**ีที่สุด** เริ่มด้นการบันทึกและวิ่งใน จังหวะคงที่บนพื้นผิวแนวระนาบ ถ้าเป็นไปได้อย่างน้อย 15 นาที

้วิ่งที่ความเร็วเฉลี่ยปกติของคุณตอนเริ่มการปรับเทียบ แล้วหชุดการบันทึกการออกกำลังกาย ครั้งค่อไปที่คุณใช้งาน POD การปรับเทียบจะพร้อม

้นาฬิกาของกุณจะปรับเทียบ foot POD อีกกรั้ง โดยอัต โนมัติ เมื่อใดก็ตามที่กวามเร็ว GPS สามารถใช้ได้

#### 4.13.3. การปรับเทียบ POD ไฟฟ้า

ในส่วน POD ไฟฟ้า (มิเตอร์วัดกำลัง) คุณต้องเริ่มการปรับเทียบจากตัวเลือก โหมดกีฬาในนาฬิกา

วิธีปรับเทียบ POD ไฟฟ้า

- 1. จับคู่พาวเวอร์ POD กับนาฬิกา หากยังไม่ได้ทำ
- 2. เลือกโหมดกีฬาที่ใช้พาวเวอร์ POD แล้วเปิดโหมดตัวเลือก
- 3. เลือก ปรับเทียบ power POD และทำตามคำแนะนำที่เห็น

คุณควรปรับเทียบ POD ไฟฟ้าเป็นระยะ

### 4.14. ຕັວຈັນເວລາ

นาฬิกาจะมีนาฬิกาจับเวลาและตัวนับเวลาถอยหลังที่ใช้ในการวัดเวลาพื้นฐาน เปิดตัวเรียกใช้เมนูจากหน้าปัดนาฬิกา แล้วเลื่อนขึ้นจนกว่าจะเห็นไอกอน นาฬิกาจับเวลา แตะที่ไอกอนหรือกดปุ่มกลางเพื่อเปิดหน้าจอนาฬิกาจับเวลา

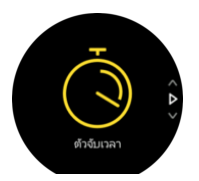

เมื่อเข้าสู่หน้าจอกรั้งแรก นาฬิกาจับเวลาจะแสดงขึ้น หลังจากนั้น นาฬิกาจะจำสิ่งที่คุณใช้ล่าสุด ไม่ว่าจะเป็นนาฬิกาจับเวลาหรือตัวนับเวลาถอยหลัง ปัดขึ้นหรือกดปุ่มล่างเพื่อเปิดเมนูทางลัด<mark>ตั้งตัวจับเวลา (ตั้งก่านาฬิกาจับเวลา)</mark> หากต้องการเปลี่ยนการตั้งก่านาฬิกา

### นาฬิกาจับเวลา

เริ่มนาฬิกาจับเวลาโดยกดปุ่มกลาง

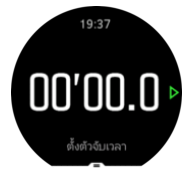

หขุดนาฬิกาจับเวลาโดยกดปุ่มกลาง คุณสามารถจับเวลาต่อโดยกดปุ่มกลางอีกครั้ง รีเซ็ตได้โดยกดปุ่มล่าง

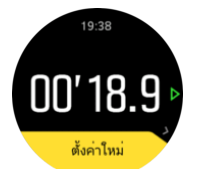

ออกจากการจับเวลาด้วยการปัดขวาหรือกดปุ่มกลางค้างไว้

### ตัวนับเวลาถอยหลัง

ป้ดขึ้นหรือกดปุ่มล่างในหน้าจอนาฬิกาจับเวลาเพื่อเปิดเมนูทางลัด จากตรงนั้น คุณสามารถเลือกตัวนับเวลาถอยหลังที่มีอยู่แล้วหรือสร้างตัวนับเวลาถอยหลัง เองได้

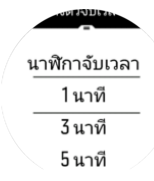

หขุดและรีเซ็ตตามต้องการ โดยกดปุ่มกลางและปุ่มล่าง

ออกจากการจับเวลาด้วยการปัดขวาหรือกดปุ่มกลางค้างไว้

### 4.15. โซนเข้มข้น

การใช้โซนความเข้มข้นให้แนวทางในการสร้างร่างกายให้แข็งแรง โซนความเข้มข้นแต่ละโซนจะเน้นที่ร่างกายของคุณในรูปแบบที่แตกต่างกันออกไป ซึ่งจะ ส่งผลต่อสมรรถนะทางกายที่ต่างกัน โดยจะมี 5 โซน คือ 1 (ต่ำสุด) ถึง 5 (สูงสุด) ซึ่งกำหนดเป็นเปอร์เซ็นต์ตามอัตราการเด้นของหัวใจสูงสุด (HR สูงสุด) จังหวะการก้าวหรือกำลังที่ใช้

ขอแนะนำให้ออกกำลังกายโดยคำนึงถึงระคับความเข้มข้นและทำความเข้าใจว่าความเข้มข้นแต่ละระดับจะให้ความรู้สึกอย่างไร ไม่ว่าคุณจะวางแผนการออก กำลังกายแบบใค อย่าลืมอบอุ่นร่างกายก่อนออกกำลังกายเสมอ

์ โซนความเข้มข้น 5 แบบที่ใช้ใน Suunto 9 Peak มีคังนี้

#### โซน 1: เบา

การออกกำลังกายในโซน 1 จะค่อนข้างเบาต่อร่างกาย เมื่อพูดถึงการสร้างความแข็งแรงของร่างกาย ความเข้มข้นต่ำนี้สำคัญมากต่อการฟื้นสภาพและเพิ่ม ความแข็งแรงของร่างกายขั้นฟื้นฐาน เมื่อคุณเพิ่งเริ่มการออกกำลังกายหรือหลังจากหยุดพักไปนาน การออกกำลังกายประจำวัน ไม่ว่าจะเป็นการเดิน การขึ้น บันได การขี่จักรยานไปทำงานโดยมากจะอยู่ในโซนความเช้มข้นนี้

#### โซน 2: ปานกลาง

การออกกำลังกายในโซนที่ 2 จะเพิ่มความแข็งแรงขั้นพื้นฐานได้อย่างมีประสิทธิภาพ การออกกำลังกายที่ความเข้มข้นระดับนี้ทำได้ง่าย แต่หากทำเป็นเวลา นาน อาจให้ผลดีมาก การออกกำลังกายแบบการ์คิโอส่วนใหญ่กวรจะอยู่ในโซนนี้ การเพิ่มความแข็งแรงของร่างกายขั้นพื้นฐานเป็นการสร้างรากฐานสำหรับ การออกกำลังกายแบบอื่นๆ และเตรียมระบบในร่างกายให้พร้อมรับกิจกรรมที่ใช้พลังมากยิ่งขึ้น การออกกำลังกายเป็นเวลานานในโซนนี้จะใช้พลังงานมาก โดยเฉพาะจากไขมันในร่างกาย

#### โซน 3: หนัก

การออกกำลังกายในโซนที่ 3 จะเริ่มใช้พลังงานมากและรู้สึกเหมือนว่าทำได้ยาก โดยช่วยให้เคลื่อนไหวได้รวดเร็วและทุ่นแรงได้มากขึ้น ในโซนนี้ ร่างกายจะ เริ่มสร้างกรดแลกติก แต่กำจัดออกได้หมด คุณควรออกกำลังกายในระดับความเข้มข้นนี้ 2 ครั้งต่อสัปดาห์เนื่องจากร่างกายจะตึงเกรียดมาก

#### โซน 4: หนักมาก

การออกกำลังกาขในโซนที่ 4 ช่วยเตรียมระบบในร่างกาขให้พร้อมสำหรับการแข่งขันและการใช้ความเร็วสูง การออกกำลังกาขในโซนนี้ทำได้ทั้งแบบใช้ ความเร็วคงที่หรือการออกกำลังกายเป็นช่วง (การออกกำลังกายเป็นระยะสั้นๆ สลับหยุดพัก) การออกกำลังกายที่มีความเข้มข้นสูงจะช่วยเพิ่มความแข็งแรง ของร่างกายได้รวดเร็วและมีประสิทธิภาพ แต่หากทำบ่อยหรือหนักเกินไปอาจเป็นการใช้งานร่างกายเกินขนาด ซึ่งอาจทำให้ด้องหยุดพักจากการออกกำลังกาย เป็นเวลานาน

#### โซน 5: สูงสุด

เมื่ออัตราการเต้นหัวใจระหว่างการออกกำลังกาขสูงถึงโซนที่ 5 การออกกลำงจะให้ความรู้สึกหนักมากที่สุด ร่างกาขจะสร้างกรดแลกติกได้เร็วเกินกว่าจะ กำจัดออก และคุณจะต้องหขุดพักหลังจากทำได้ไม่กี่นาที นักกีฬาจะใส่การออกกำลังกายที่มีความเข้มข้นสูงสุดนี้ไว้ในโปรแกรมการฝึกซ้อมโดยใช้การ ควบคุมอย่างเข้มงวด ส่วนผู้ที่นิยมการออกกำลังกายไม่จำเป็นต้องทำในระดับนี้เลย

#### 4.15.1. โซนอัตราการเต้นของหัวใจ

โซนอัตราการเต้นของหัวใจกำหนดเป็นช่วงเปอร์เซ็นต์ตามอัตราการเต้นของหัวใจสูงสุด (HR สูงสุด)

้ กุณจะกำนวณ HR สูงสุดได้ตามก่าเริ่มด้น โดยใช้สมการมาตรฐานต่อไปนี้ 220 - อาขุของกุณ ถ้าทราบก่า HR สูงสุดที่แน่นอน กวรปรับก่าเริ่มต้นให้เหมาะสม

Suunto 9 Peak มีโซน HR ที่เป็นค่าเริ่มค้นและค่าเฉพาะกิจกรรม คุณสามารถใช้โซนค่าเริ่มค้นสำหรับกิจกรรมทั้งหมคได้ แต่ใช้โซน HR เฉพาะสำหรับ กิจกรรมการวิ่งและขี่จักรยานได้เพื่อการออกกำลังกายที่สูงขึ้นอีกขั้น

#### ตั้งค่า HR สูงสุด

ตั้งก่า HR สูงสุดจากการตั้งก่าใน **การออกกำลังกาย** » โซนเข้มข้น » โซนก่าเริ่มต้น

- 1. แตะก่า HR สูงสุด (ก่าสูงสุด กรั้งต่อนาที) หรือกดปุ่มตรงกลาง
- 2. เลือก HR สูงสุดค่าใหม่โดยปัดขึ้นหรือลง หรือ กดปุ่มขวาบนหรือขวาล่าง

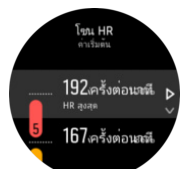

- แตะรายการที่เลือกหรือกดปุ่มตรงกลาง
- ปัดไปทางขวาหรือกดปุ่มกลางก้างไว้เพื่อออกจากมุมมองโซน HR

🛃 หมายเหตุ: นอกจากนี้ยังตั้งก่า HR สูงสุดได้จากการตั้งก่าในส่วน ทั่วไป » ส่วนบุคคล

#### ตั้งโซน HR เริ่มต้น

ตั้งก่าโซน HR เริ่มต้นจากการตั้งก่าใน <mark>การออกกำลังกาย</mark> » **โซนเข้มข้น** » **โซนก่าเริ่มต้น** 

- เลื่อนขึ้น/ลงหรือกดปุ่มตรงกลางเมื่อมีการไฮไลต์โซน HR ที่ต้องการเปลี่ยน
- 2. เลือก HR สูงสุดค่าใหม่โดยปัดขึ้นหรือลงหรือ กดปุ่มขวาบนหรือขวาล่าง

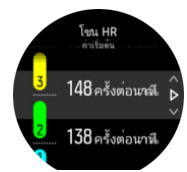

แตะรายการที่เลือกหรือกดปุ่มตรงกลาง

4. ถ้าต้องการออกจากมุมมองโซน HR ให้ปัดไปทางขวาหรือกดปุ่มกลาง

```
📝 หมายเหตุ: การเลือก รีเซ็ต ในมุมมองโซน HR จะเป็นการรีเซ็ตโซน HR ไปเป็นก่าเริ่มต้น
```

ขวา

ตั้งค่าโซน HR เฉพาะกิจกรรมที่กำหนดเองจากการตั้งค่าภาขใต้ <mark>การออกกำลังกาย » โซนเข้มข้น » โซนขั้นสูง</mark>

- 1. แตะกิจกรรม (การวิ่งหรือขี่จักรยาน) ที่ต้องการแก้ไข หรือกดปุ่มกลางเมื่อมีการไฮไลต์กิจกรรม
- กดปุ่มตรงกลางเพื่อเปิดโซน HR
- เลื่อนขึ้น/ลงหรือกดปุ่มตรงกลางเมื่อมีการไฮไลต์โซน HR ที่ต้องการเปลี่ขน
- 4. เลือก HR ค่าใหม่โดยปัดขึ้นหรือลงหรือกดปุ่มขวาบนหรือขวาล่าง

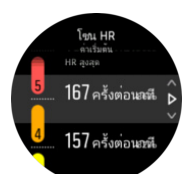

- แตะรายการที่เลือกหรือกดปุ่มตรงกลาง
- 4. ปัดไปทางขวาหรือกดปุ่มกลางก้างไว้เพื่อออกจากมุมมองโซน HR

#### 4.15.1.1. การใช้โซน HR ขณะออกกำลังกาย

ขณะบันทึกการออกกำลังกาย (โปรคค*ู 4.1. การบันทึกการออกกำลังกาย*) และเลือกอัตราการเด้นของหัวใจเป็นเป้าหมายระดับความเข้มข้น (โปรคค*ู 4.1.2. การใช้เป้าหมายขณะออกกำลังกาย*) มาตรวัดโซน HR 5 ส่วนจะแสดงขึ้นบริเวณขอบนอกของหน้าจอโหมดกีฬา (ในโหมดกีฬาทั้งหมดที่รองรับ HR) เกจวัด จะบ่งชี้ว่าคุณออกกำลังกายอยู่ในโซน HR ใด โดยมีแสงสว่างขึ้นในส่วนที่ออกกำลังกายนั้น ลูกสรเล็กๆ ในเกจวัดจะบอกว่าคุณอยู่ในโซนใด

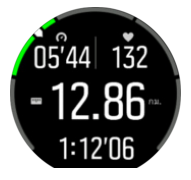

้นาฬิกาจะแจ้งเดือนคุณเมื่อคุณไปถึงโซนเป้าหมายที่กำหนดไว้ ขณะออกกำลังกายนาฬิกาจะแจ้งให้คุณเร่งความเร็วขึ้นหรือช้าลง หากอัตราการเค้นของหัวใจ อยู่นอกโซนเป้าหมายที่กำหนดไว้

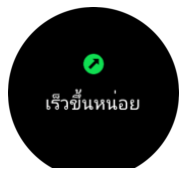

นอกจากนี้ คุณสามารถเพิ่มการแสดงผลเฉพาะสำหรับโซนเข้มข้นใค้หากคุณปรับเปลี่ยนโหมดกีฬาที่คุณใช้อยู่ในปัจจุบันให้ตรงกับความต้องการ โซนนี้จะ แสดงโซนอัตราการเต้นของหัวใจปัจจุบันของคุณในช่องตรงกลาง ระยะเวลาที่คุณอยู่ในโซนนั้น และความห่างระหว่างอัตราการหัวใจต่อนาทีในโซนปัจจุบัน กับโซนก่อนหน้าหรือถัดไป สีพื้นหลังของแถบยังระบุโซน HR ที่คุณใช้ออกกำลังกายอยู่ด้วย

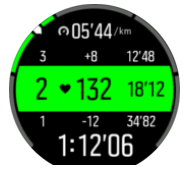

ในสรุปผลการออกกำลังกาย คุณจะได้รับรายละเอียดเวลาที่ใช้ไปในแต่ละโซน

#### 4.15.2. โซนอัตราการก้าว

์ โซนอัตราการก้าวจะทำงานเหมือนโซน HR แต่ความเข้มข้นในการออกกำลังกายจะขึ้นอยู่กับการก้าวแทนอัตราการเต้นของหัวใจ โซนอัตราการก้าวจะแสดง เป็นก่าเมตริกหรือแบบอังกฤษ โดยขึ้นอยู่กับการตั้งก่าของคุณ Suunto 9 Peak มีโซนอัตราการก้าวเริ่มต้นห้าโซนที่กุณสามารถใช้ได้หรือจะกำหนดเองก็ได้

มีโซน Pace สำหรับวิ่งและปั่นจักรยาน

#### การกำหนดโซนอัตราการก้าว

ตั้งโซนอัตราการก้าวสำหรับกิจกรรมเองได้จากส่วน <mark>การออกกำลังกาย</mark> » โ**ซนเข้มข้น** » โซน**ขั้นสูง** 

- แตะที่ การวิ่ง หรือ การขึ่งักรยาน หรือกดปุ่มตรงกลาง
- 2. ปัคหรือกคปุ่มล่างและเลือกโซนอัตราการก้าว
- ปัดขึ้น/ลงหรือกดปุ่มบนหรือล่างแล้วกดปุ่มกลางเมื่อ โซนก้าวที่กุณต้องการเปลี่ยนมีการ ไฮไลต์
- เลือกโซนอัตราการก้าวใหม่ โดยการปัดขึ้น/ลงหรือกดปุ่มบนหรือล่าง

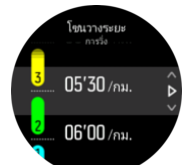

- 5. กดปุ่มตรงกลางเพื่อเลือกก่าโซนอัตราการก้าวใหม่
- 6. ปัดไปทางขวาหรือกดปุ่มกลางก้างไว้เพื่อออกจากมุมมองโซนอัตราการก้าว

#### 4.15.2.1. การใช้โซนอัตราการก้าวขณะออกกำลังกาย

ขณะบันทึกการออกกำลังกาย (โปรคค*ู 4.1. การบันทึกการออกกำลังกาย*) และเลือกก้าวเป็นเป้าหมายระคับความเข้มข้น (โปรคค*ู 4.1.2. การใช้เป้าหมายขณะ <i>ออกกำลังกาย*) จะมีการดูมาตรวัคโซนอัตราการก้าวซึ่งแบ่งออกเป็นห้าส่วน ทั้งห้าส่วนนี้จะแสดงอยู่รอบๆ ขอบนอกของจอภาพแสดงโหมดกีฬา มาตรวัคจะ บอกว่ากุณเลือกโซนอัตราการก้าวเป็นเป้าหมายความเข้มข้นโดยส่วนที่เกี่ยวข้องจะสว่างขึ้น ถูกศรเล็กๆ ในเกจวัดจะบอกว่ากุณอยู่ในโซนใด

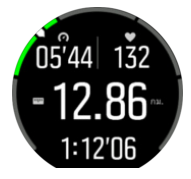

นาฬิกาจะแจ้งเตือนคุณเมื่อคุณไปถึงโซนเป้าหมายที่กำหนดไว้ ขณะออกกำลังกาย นาฬิกาจะแจ้งให้คุณเร่งความเร็วขึ้นหรือช้าลง หากอัตราการก้าวของคุณอยู่ นอกโซนเป้าหมายที่กำหนดไว้

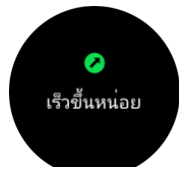

นอกจากนี้ยังมีหน้าจอแสดงผลเฉพาะสำหรับโซนอัตราการก้าวในหน้าจอเริ่มต้นโหมดกีฬาอีกด้วย โซนนี้จะแสดงโซนอัตราการก้าวปัจจุบันของกุณในช่อง ตรงกลาง ระยะเวลาที่คุณอยู่ในโซนนั้น และความห่างระหว่างโซนปัจจุบันกับโซนก่อนหน้าหรือถัดไป แถบตรงกลางจะสว่างขึ้น ซึ่งหมายความว่าคุณกำลัง ออกกำลังกายในโซนอัตราการก้าวที่ถูกต้อง

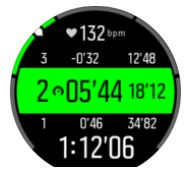

ในสรุปผลการออกกำลังกาย คุณจะได้รับรายละเอียดเวลาที่ใช้ไปในแต่ละโซน

#### 4.16. FusedAlti<sup>™</sup>

FusedAltiTM ให้การอ่านความสูงที่มีการรวมกันของจีพีเอสและความสูงจากบรรยากาศ โดยจะช่วยลดผลกระทบจากข้อผิดพลาดชั่วกราวและชดเชยในการ อ่านก่าความสูงสุดท้าย 📝 หมายเหตุ: ในการตั้งค่าเริ่มต้น ความสูงจะถูกวัดด้วย FusedAlti ระหว่างการออกกำลังกายที่ใช้ GPS และระหว่างการนำทาง เมื่อปิด GPS ความสูงจะ ถูกวัดด้วยเซ็นเซอร์ความกดอากาศ

#### 4.17. FusedSpeed<sup>™</sup>

FusedSpeedTM เป็นการผสาน GPS และการอ่านความเร็วจากเซ็นเซอร์ที่ข้อมือเพื่อวัดความเร็วในการวิ่งอย่างแม่นขำมากขึ้น มีการกรองสัญญาณ GPS โดย ขึ้นอยู่กับการเร่งความเร็วที่ข้อมือ ทำให้อุปกรณ์สามารถอ่านความเร็วการวิ่งคงที่ได้แม่นขำขึ้นและการตอบสนองต่อการเปลี่ยนแปลงความเร็วที่รวดเร็วขึ้น

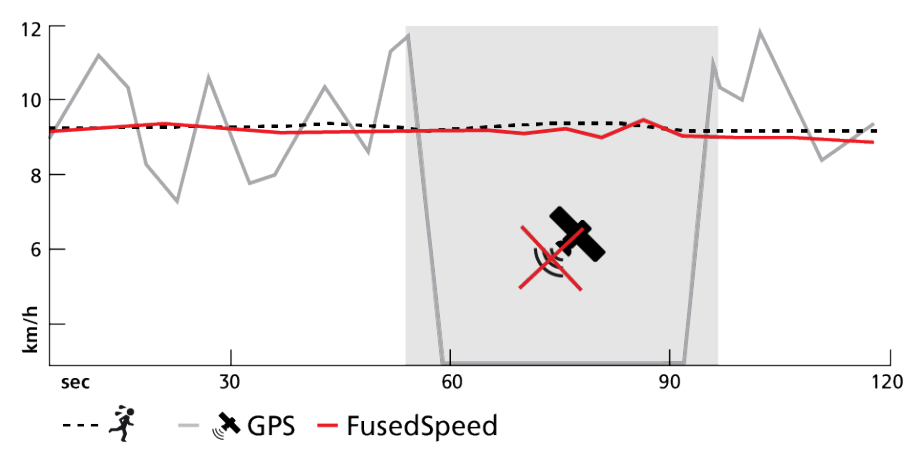

FusedSpeed จะให้ประโยชน์มากที่สุดเมื่อคุณต้องการอ่านความเร็วตอบโด้สูงในระหว่างออกกำลังกาย เช่น เมื่อวิ่งบนพื้นที่ขรุงระหรือในระหว่างวิ่งช้าสลับ เร็ว เช่น หากสัญญาณ GPS หลุดชั่วกราว Suunto 9 Peak จะสามารถแสดงผลการอ่านกวามเร็วได้อย่างแม่นยำต่อไปโดยใช้ตัววัดกวามเร่งที่ปรับเทียบด้วย GPS

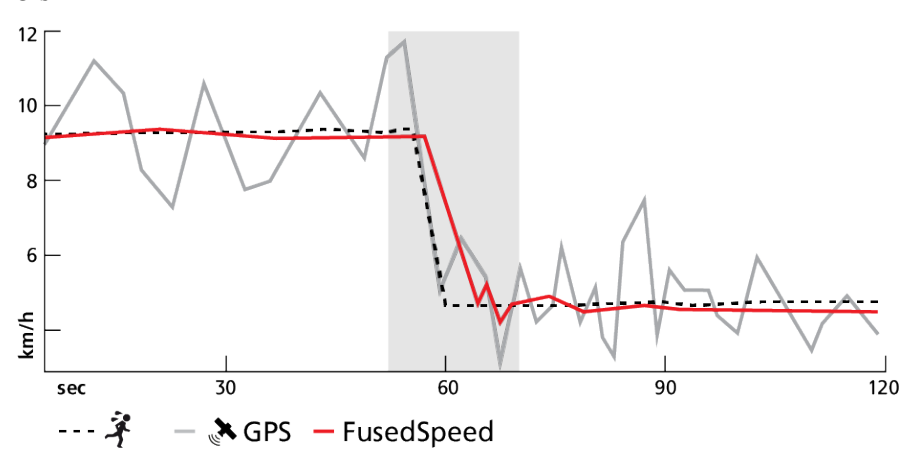

🔍 **เคล็ดลับ:** เพื่อให้ได้ก่าที่ถูกต้องที่สุดจาก FusedSpeed แนะนำให้เหลือบคูที่นาฬิกาอย่างเร็ว หากคุณถือนาฬิกาไว้ตรงหน้าโดยไม่ขยับ จะลดความ แม่นยำของก่าที่อ่าน

FusedSpeed จะเปิดใช้งานโดยอัตโนมัติในระหว่างวิ่งและกิจกรรมประเภทอื่นๆ ที่คล้ายกัน เช่น โอเรียนเทียริ่ง ฟลอร์บอลและฟุตบอล

# 5. คู่มือ SuuntoPlus™

SuuntoPlus™คู่มือรวบรวมคำแนะนำแบบเรียลไทม์บนนาฬิกา Suunto ของคุณจากกีฬาและบริการกลางแจ้งที่คุณชื่นชอบ คุณยังสามารถค้นหาคู่มือใหม่จาก SuuntoPlus™ Store หรือจัดทำคู่มือด้วยเครื่องมือต่างๆ เช่น Workout Planner ของแอป Suunto

้โปรคดูข้อมูลเพิ่มเติมเกี่ยวกับกู่มือที่มีอยู่ทั้งหมดและวิธีซิงค์กู่มือบุกคลที่สามกับอุปกรณ์ของกุณใน www.suunto.com/suuntoplus/#HowToGuides

วิธีเลือกSuuntoPlus™คู่มือในนาฬิกาของคุณ:

- ก่อนที่คุณจะเริ่มบันทึกการออกกำลังกาย ให้ปัดขึ้นหรือกดปุ่มล่างและเลือก SuuntoPlus™
- เลื่อนไปที่กู่มือที่กุณต้องการใช้แล้วกดปุ่มกลาง
- ข้อนกลับไปที่มุมมองเริ่มต้นและเริ่มออกกำลังกายตามปกติ
- กดปุ่มกลางจนกว่าจะเข้าไปถึงSuuntoPlus™คู่มือ ซึ่งจะแสดงเป็นจอแสดงผลของตัวเอง

📝 หมายเหตุ: Suumo 9 Peak ของคุณต้องใช้ซอฟต์แวร์เวอร์ชันล่าสุดและซิงก์นาฬิกากับแอป Suumo แล้ว

# 6. แอปกีฬา SuuntoPlus™

แอปกีฬา SuuntoPlus™ จัดเครียม Suunto 9 Peak ของคุณด้วยเครื่องมือและข้อมูลเชิงลึกใหม่ๆ เพื่อให้คุณมีแรงบันดาลใจและวิธีใหม่ๆ ในการใช้ชีวิตที่ กระฉับกระเฉง คุณสามารถค้นหาแอปกีฬาใหม่ๆ จาก SuuntoPlus™ Store ที่เผยแพร่แอปใหม่สำหรับ Suunto 9 Peak เลือกแอปที่คุณสนใจและซิงค์เข้ากับ นาฬิกา ก่อนนำมาใช้เพื่อการออกกำลังกายได้ดียิ่งขึ้น!

วิธีใช้แอปกีฬา SuuntoPlus™:

- ก่อนจะเริ่มบันทึกการออกกำลังกาย ให้เสื่อนลงและเลือก SuuntoPlus™
- เลือกแอปกีฬาที่ต้องการ
- หากแอปกีฬาใช้อุปกรณ์ภายนอกหรือเซ็นเซอร์ แอปจะทำการเชื่อมต่อ โดยอัต โนมัติ
- เลื่อนขึ้นไปที่มุมมองเริ่มต้นและเริ่มออกกำลังกายตามปกติ
- 5. ป้คไปทางซ้ายหรือกคปุ่มกลางจนกว่าจะเข้าไปถึงแอปกีฬา SuuntoPlus™ ซึ่งจะแสคงเป็นจอแสคงผลของตัวเอง
- หลังจากหยุดบันทึกการออกกำลังกายแล้ว คุณจะพบผลลัพธ์ของแอปกีฬา SuuntoPlus™ ในส่วนสรุป หากมีผลลัพธ์ที่เกี่ยวข้อง

คุณสามารถเลือกว่าแอปกีฬา SuuntoPlus™ ใดที่คุณต้องการใช้ในนาฬิกาในแอป Suunto ไปที่ *Suunto.com/Suuntoplus* เพื่อดูว่านาฬิกาของคุณมีแอปกีฬาใด บ้าง

📝 หมายเหตุ: Suunto 9 Peak ของคุณต้องใช้ซอฟด์แวร์เวอร์ชันล่าสุดและซิงค์นาเชิกากับแอป Suunto แล้ว

# 7. การดูแลและให้บริการ

## 7.1. แนวทางการใช้งาน

จับถืออุปกรณ์ด้วยความระมัดระวัง - อย่าให้ถูกกระแทกหรือทำตก

ภายใต้สถานการณ์ปกติ ไม่จำเป็นต้องนำนาฬิกาเข้ารับการบริการใดๆ กวรถ้างด้วยน้ำจืด สบู่อ่อนเป็นประจำและทำกวามสะอาดตัวเรือนอย่างระมัดระวังด้วย ผ้านุ่มชื้นๆ หรือผ้าชามัวร์

ใช้เฉพาะอุปกรณ์เสริมของ Suunto เท่านั้น - ความเสียหายที่เกิดจากอุปกรณ์เสริมที่ไม่ใช่ของแท้จะไม่อยู่ในการรับประกัน

### 7.2. แบตเตอรี่

ระขะเวลาในการชาร์จหนึ่งครั้งจะขึ้นอยู่กับวิธีและสภาวะในการใช้งานนาฬิกา เช่น อุณหภูมิต่ำจะลดระขะเวลาของการชาร์จหนึ่งครั้ง ตามปกติ ความจุของ แบตเตอรี่จะลดลงเมื่อเวลาผ่านไป

📝 หมายเหตุ: ในกรณีที่ความจุลคลงผิดปกติเนื่องจากแบตเตอรี่มีข้อบกพร่อง การรับประกันของ Suunto จะกรอบกลุมการเปลี่ยนแบตเตอรี่เป็นเวลา หนึ่งปีหรือการชาร์จสูงสุด 300 ครั้ง แล้วแต่ว่ากรณีใคถึงก่อน

เมื่อระดับประจุแบตเตอรี่ต่ำกว่า 20% และต่อมา 5% นาฬิกาของคุณจะแสดงไอคอนแบตเตอรี่ต่ำ ถ้าระดับการชาร์จต่ำมาก นาฬิกาจะเข้าสู่โหมดพลังงานต่ำ และแสดงไอคอนการชาร์จ

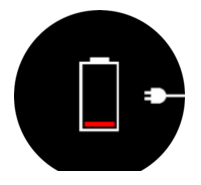

ใช้สาย USB ที่ให้มาในการชาร์จนาฬิกา เมื่อระดับแบตเตอรี่สูงพอ นาฬิกาจะตื่นจากโหมดพลังงานต่ำ

# 7.3. การกำจัดทิ้ง

โปรดกำจัดอุปกรณ์ด้วยวิธีการที่เหมาะสมเหมือนเป็นขยะอิเล็กทรอนิกส์ อย่าทิ้งลงในถังขยะ คุณอาจส่งคืนอุปกรณ์ให้กับตัวแทนจำหน่าย Suunto ใกล้บ้าน ได้ ถ้าต้องการ

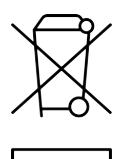

# 8. อ้างอิง

## 8.1. การปฏิบัติตามกฎระเบียบ

สำหรับข้อมูลที่เกี่ยวข้องกับการปฏิบัติตามข้อกำหนดและข้อกำหนดทางเทกนิกโดยละเอียดโปรดดูที่ "ข้อมูลกวามปลอดภัยของผลิตภัณฑ์และกฎข้อบังกับ" ที่จัดส่งพร้อมกับกุณ Suunto 9 Peak หรือมีให้บริการที่ *www.suunto.com/userguides* 

#### 8.2. CE

48

ด้วยเหตุนี้ Suunto Oy จึงประกาศว่าอุปกรณ์วิทยุ OW194 เป็นไปตาม Directive 2014/53/EU ถ้อยแถลงฉบับเต็มของของประกาศมาตรฐานสหภาพยุโรประบุ ไว้ในเว็บไซต์ www.suunto.com/EUconformity.

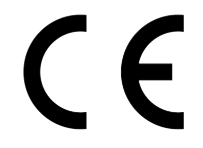

Suunto 9 Peak

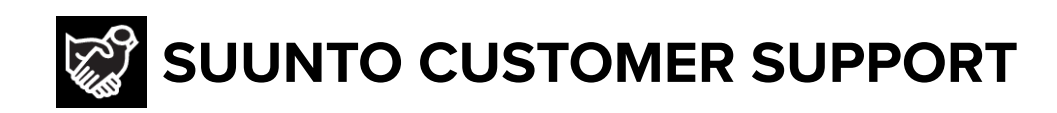

# www.suunto.com/support www.suunto.com/register

Manufacturer: Suunto Oy Tammiston kauppatie 7 A, FI-01510 Vantaa FINLAND

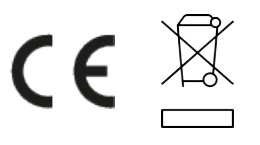

© Suunto Oy 11/2022 Suunto is a registered trademark of Suunto Oy. All Rights reserved.